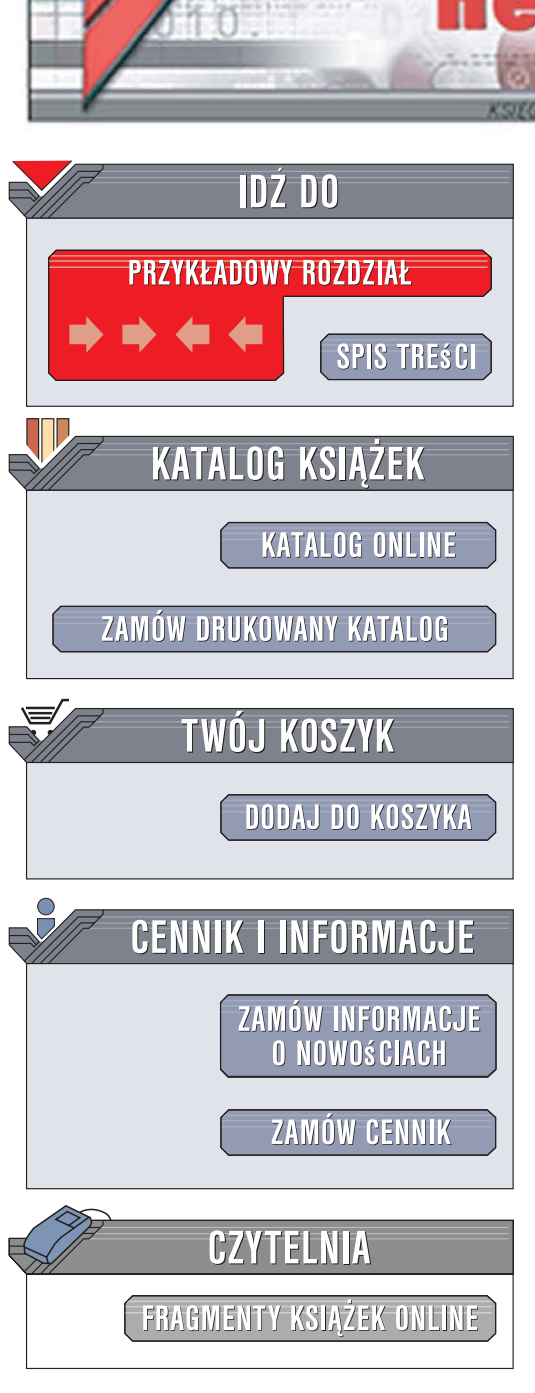

Wydawnictwo Helion ul. Kościuszki 1c 44-100 Gliwice tel. 032 230 98 63 e-mail: helion@helion.pl

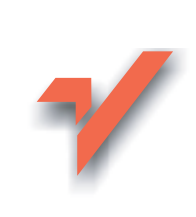

# MS Project 2007 i MS Project Server 2007. Efektywne zarządzanie projektami

Autor: Sebastian Wilczewski ISBN: 978-83-246-1212-3

ion.nl

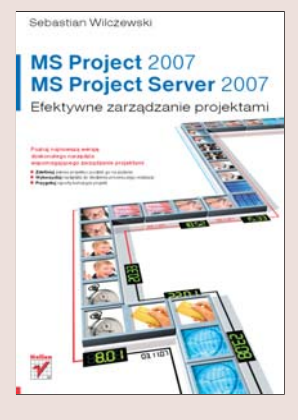

#### Poznaj najnowszą wersję doskonałego narzędzia wspomagającego zarządzanie projektami

- Zdefiniuj zakres projektu i podziel go na zadania
- Wykorzystaj narzędzia do śledzenia procesu jego realizacji
- Przygotuj raporty kończące projekt

Sprawne zarządzanie projektami wymaga od ich kierowników dużego doświadczenia. Jednak w przypadku wielu projektów samo doświadczenie zwyczajnie nie wystarcza – tu niezbędne jest efektywne narzędzie wspomagające kierowanie projektem. Takim narzędziem jest Microsoft Office Project 2007 – kolejna wersja najpopularniejszej aplikacji do zarządzania projektami. Aplikacja ta ułatwia pracę kierownika projektu na każdym etapie – od definiowania projektu i zadań, poprzez przydzielanie zasobów, aż do analizy powykonawczej. System Microsoft Office Project Server 2007 dodatkowo rozszerza te możliwości o zarządzanie informacjami dotyczącymi większej liczby projektów.

Książka "MS Project 2007 i MS Project Server 2007. Efektywne zarządzanie projektami" jest przeznaczona dla kierowników projektów, osób nadzorujących wiele projektów oraz członków zespołów projektowych. Czytając ją, poznasz możliwości MS Project 2007 i MS Project Server 2007 oraz nauczysz się wykorzystywać je w pracy. Dowiesz się, jak zdefiniować zakres projektu, zaplanować zasoby i przydzielić je do zadań, optymalizować projekt i śledzić proces jego realizacji. Znajdziesz tu także informacje o raportach tekstowych i graficznych oraz nadzorowaniu zmian w wielu projektach i analizowaniu ich portfela.

Interfejs użytkownika programu MS Project 2007

a share is

- Tworzenie nowego projektu
- Zarządzanie zasobami i zadaniami
- Tworzenie kalendarza projektu
- Rozwiązywanie problemów z nadmiernym obciążeniem zasobów
- Śledzenie realizacji projektu
- Analiza odchyleń
- Widoki i raporty

Gotowe na czas! Projekty zawsze zgodne z planem!

# Spis treści

|             | Wstep                                                                   | 11 |
|-------------|-------------------------------------------------------------------------|----|
|             | Omówienia rozdziałów                                                    |    |
|             | Dodatkowe informacie o rodzinie produktów Microsoft Office Project 2007 |    |
|             | i zarządzaniu przedsiewzieciami                                         |    |
|             | Materiały dodatkowe do książki                                          |    |
|             |                                                                         |    |
| Rozdział 1. | Rozpoczynanie pracy z Microsoft Office Project 2007                     | 17 |
|             | Uruchamianie programu Microsoft Office Project                          |    |
|             | Interfejs użytkownika                                                   |    |
|             | Pasek Menu                                                              |    |
|             | Paski narzędzi Standardowy i Formatowanie                               |    |
|             | Przewodnik po programie Project                                         |    |
|             | Widoki i pasek widoków                                                  |    |
|             | Widoki wykresu                                                          |    |
|             | Widoki arkusza                                                          |    |
|             | Widoki formularza                                                       |    |
|             | Widoki zadań i zasobów                                                  |    |
|             | Zmiana wyświetlanego widoku. Widoki złożone                             | 33 |
|             | Pasek widoków                                                           |    |
|             | Dodatkowe paski narzędzi                                                | 35 |
|             | Pasek narzędzi Analiza                                                  |    |
|             | Pasek narzędzi Współpraca                                               |    |
|             | Pasek narzędzi Porównanie wersji projektu                               |    |
|             | Pasek narzędzi Formularze niestandardowe                                | 39 |
|             | Pasek narzędzi Rysunek                                                  |    |
|             | Pasek Formatowanie                                                      |    |
|             | Pasek narzędzi Diagram sieciowy                                         |    |
|             | Pasek narzędzi Analiza PERT                                             |    |
|             | Pasek narzędzi Zarządzanie zasobami                                     | 43 |
|             | Standardowy pasek narzędzi                                              | 44 |
|             | Pasek narzędzi Śledzenie                                                | 46 |
|             | Pasek narzędzi Visual Basic                                             |    |
|             | Pasek narzędzi Sieć Web                                                 |    |
| Rozdział 2. | Początek tworzenia projektu                                             | 49 |
|             | Tworzenie nowego projektu                                               | 49 |
|             | Tworzenie projektu na podstawie szablonu                                | 50 |
|             | Tworzenie projektu od podstaw                                           | 51 |
|             |                                                                         |    |

|             | Definiowanie właściwości projektu                                      | 52    |
|-------------|------------------------------------------------------------------------|-------|
|             | Definiowanie projektu                                                  | 53    |
|             | Zapisywanie projektu                                                   | 62    |
|             | Zapisywanie obszaru roboczego                                          | 65    |
|             | Tworzenie szablonów projektów                                          | 66    |
|             | Ochrona projektu hasłem                                                | 67    |
|             | Otwieranie zapisanego projektu                                         | 70    |
|             | Znoszenie ochrony hasłem                                               | 72    |
|             | Wyszukiwanie plików                                                    | 72    |
|             | Usuwanie poufnych informacji z pliku                                   | 73    |
| Rozdział 3. | Zarządzanie zadaniami                                                  | 75    |
|             | Wprowadzanie zadań                                                     | 76    |
|             | Zadania typu punkt kontrolny                                           | 76    |
|             | Zadania zwykłe                                                         | 78    |
|             | Czasy trwania zadań                                                    | 79    |
|             | Szacowanie czasów trwania                                              | 82    |
|             | Dodawanie nowych zadań                                                 | 85    |
|             | Usuwanie niechcianych zadań                                            | 89    |
|             | Zmienianie zdefiniowanych zadań                                        | 91    |
|             | Dzielenie zadań                                                        | 92    |
|             | Łączenie, przenoszenie i zmienianie czasu trwania podzielonego zadania | 94    |
|             |                                                                        | 95    |
|             | I worzenie zadan sumarycznych                                          | 96    |
|             | Likwidowanie zadan sumarycznych                                        | 101   |
|             | Zadania podržedne bedące jednoczesnie zadaniami sumarycznymi           | 102   |
|             | Wyswielanie zadań sumarycznych i konspektu projektu                    | 104   |
|             | wyznaczanie kolejności wykonywania zadań — tączenie zadań              | 104   |
|             | Lączenie zadali w włudku wykres Ganua                                  | 100   |
|             | nine sposoby iączenia zadali                                           | 112   |
|             | Typy relogi                                                            | 112   |
|             | 7 akończenie roznoczecie                                               | 112   |
|             | Roznoczecie roznoczęcie                                                | 112   |
|             | Zakończenie-zakończenie                                                | 113   |
|             | Roznoczecie-zakończenie                                                | 115   |
|             | Definiowanie i zmienianie relacii                                      | 114   |
|             | Wyprzedzenie lub zwłoka                                                | 117   |
|             | Typy ograniczeń                                                        | 123   |
|             | Termin ostateczny                                                      | 127   |
|             | Zakładka Uwagi                                                         | . 129 |
|             | Wstawianie hiperłaczy                                                  | 131   |
|             | Zadania cvkliczne                                                      | 133   |
|             | Kody Struktury Podziału Pracy (SPP)                                    | 136   |
|             | Czynniki sterujace zadaniami                                           | 139   |
|             | Wyróżnianie zmian                                                      | 140   |
|             | Cofanie wielu operacji                                                 | 142   |
| Rozdział 4. | Zarzadzanie zasobami                                                   | 145   |
|             | Definiowanie zasobów                                                   | 145   |
|             | Robocizna i sprzęt — zasoby typu Praca                                 | 148   |
|             | Zasoby materiałowe — zasoby typu Materiał                              | 152   |
|             | Zasoby kosztowe — zasoby typu Koszt                                    | 154   |
|             | Zasoby rodzajowe                                                       | 156   |
|             |                                                                        |       |

|             | Zasoby budżetowe                                                                                                    | 157                                                                                                    |
|-------------|----------------------------------------------------------------------------------------------------|----------------------------------------------------------------------------------------------------|
|             | — uwzglednianie urlopów i przegladów technicznych                                                                                                    |                                                                                                    |
|             | Zmienność stawek zasobów w czasie                                                                                                    |                                                                                                    |
|             | Zmienność stawek zasobów w zależności od wykonywanych czynności                                                                                                    | 165                                                                                                    |
|             | Definiowanie dodatkowych informacji o zasobach                                                                                                    |                                                                                                    |
|             | Typy rezerwacji                                                                                                    | 167                                                                                                    |
|             | Struktura Podziału Zasobów (SPZ)                                                                                                    | 168                                                                                                    |
|             | Definiowanie umiejętności zasobów                                                                                                    | 173                                                                                                    |
| Rozdział 5. | Przydzielanie zasobów do zadań                                                                                                    | 177                                                                                                    |
|             | Przydzielanie pojedynczych i różnych zasobów do jednego zadania                                                                                                    | 177                                                                                                    |
|             | Przydzielanie wielu jednostek zasobu do zadania                                                                                                    |                                                                                                    |
|             | Przydzielanie różnych ilości zasobów do różnych zadań                                                                                                    |                                                                                                    |
|             | Przydzielanie zasobów kosztowych                                                                                                    | 190                                                                                                    |
|             | Przydzielanie zasobów budżetowych                                                                                                    | 191                                                                                                    |
|             | Pracochłonność zadań                                                                                                    | 192                                                                                                    |
|             | Obliczanie kosztów zadań na podstawie kosztów zasobów                                                                                                    | 197                                                                                                    |
|             | Typy zadań                                                                                                    | 198                                                                                                    |
|             | Zadania o stałej pracy                                                                                                    | 199                                                                                                    |
|             | Zadania o stałej liczbie jednostek                                                                                                    |                                                                                                    |
|             | Zadania o stałym czasie trwania                                                                                                    |                                                                                                    |
|             | Planowanie zadan według nakładu pracy                                                                                                    |                                                                                                    |
|             | Definiowanie typow zadan i opcji Wg nakładu pracy                                                                                                    |                                                                                                    |
|             | Przydzielanie dodatkowych zasobow                                                                                                    |                                                                                                    |
|             | Zamienianie zasobow                                                                                                    |                                                                                                    |
|             | Stosowanie ladel sławek koszłów                                                                                                    |                                                                                                    |
| Rozdział 6. | Ustalanie czasu pracy i dni wolnych — kalendarze                                                                                                    | 211                                                                                                    |
|             | Informacje ogólne o kalendarzach                                                                                                    |                                                                                                    |
|             | Tworzenie i modyfikacja kalendarza                                                                                                    |                                                                                                    |
|             | Definiowanie świąt, dni wolnych od pracy i dni z niestandardowym                                                                                                    |                                                                                                    |
|             | czasem pracy                                                                                                    |                                                                                                    |
|             | Definiowanie tygodnia roboczego                                                                                                    |                                                                                                    |
|             |                                                                                                    |                                                                                                    |
|             | Kalendarz projektu                                                                                                    | 221                                                                                                    |
|             | Kalendarz projektu                                                                                                    |                                                                                                    |
|             | Kalendarz projektu<br>Kalendarz zasobu<br>Kalendarz zadania                                                                                                    |                                                                                                    |
|             | Kalendarz projektu<br>Kalendarz zasobu<br>Kalendarz zadania<br>Opcje kalendarza                                                                                                    |                                                                                                    |
|             | Kalendarz projektu<br>Kalendarz zasobu<br>Kalendarz zadania<br>Opcje kalendarza<br>Zależność pomiędzy opcjami kalendarza a godzinami pracy                                                                                                    |                                                                                                    |
|             | Kalendarz projektu<br>Kalendarz zasobu<br>Kalendarz zadania<br>Opcje kalendarza<br>Zależność pomiędzy opcjami kalendarza a godzinami pracy<br>zawartymi w kalendarzu                                                                                                    |                                                                                                    |
|             | Kalendarz projektu<br>Kalendarz zasobu<br>Kalendarz zadania<br>Opcje kalendarza<br>Zależność pomiędzy opcjami kalendarza a godzinami pracy<br>zawartymi w kalendarzu<br>Typy kalendarzy                                                                                                    | 221<br>222<br>224<br>224<br>225<br>225<br>227<br>228                                                                                     |
| Rozdział 7. | Kalendarz projektu<br>Kalendarz zasobu<br>Kalendarz zadania<br>Opcje kalendarza<br>Zależność pomiędzy opcjami kalendarza a godzinami pracy<br>zawartymi w kalendarzu<br>Typy kalendarzy<br><b>Koszty projektu</b>                                                                                                    |                                                                                                    |
| Rozdział 7. | Kalendarz projektu<br>Kalendarz zasobu<br>Kalendarz zadania<br>Opcje kalendarza<br>Zależność pomiędzy opcjami kalendarza a godzinami pracy<br>zawartymi w kalendarzu<br>Typy kalendarzy<br><b>Koszty projektu</b><br>Typy kosztów                                                                                                    | 221<br>222<br>224<br>225<br>225<br>227<br>228<br>227<br>228<br>231<br>231                                                                |
| Rozdział 7. | Kalendarz projektu<br>Kalendarz zasobu<br>Kalendarz zadania<br>Opcje kalendarza<br>Zależność pomiędzy opcjami kalendarza a godzinami pracy<br>zawartymi w kalendarzu<br>Typy kalendarzy<br><b>Koszty projektu</b><br>Typy kosztów<br>Koszty stałe i koszty zadań                                                                                                    | 221<br>222<br>224<br>225<br>227<br>228<br>227<br>228<br>231<br>231<br>231                                                                |
| Rozdział 7. | Kalendarz projektu<br>Kalendarz zasobu<br>Kalendarz zadania<br>Opcje kalendarza<br>Zależność pomiędzy opcjami kalendarza a godzinami pracy<br>zawartymi w kalendarzu<br>Typy kalendarzy<br><b>Koszty projektu</b><br>Typy kosztów<br>Koszty stałe i koszty zadań                                                                                                    | 221<br>222<br>224<br>225<br>227<br>228<br><b>227</b><br>228<br><b>231</b><br>231<br>232<br>235                                           |
| Rozdział 7. | Kalendarz projektu<br>Kalendarz zasobu<br>Kalendarz zadania<br>Opcje kalendarza<br>Zależność pomiędzy opcjami kalendarza a godzinami pracy<br>zawartymi w kalendarzu<br>Typy kalendarzy<br><b>Koszty projektu</b><br>Typy kosztów<br>Koszty stałe i koszty zadań<br>Koszty zasobów<br>Rozkład kosztów w czasie                                                                                                    | 221<br>222<br>224<br>225<br>227<br>228<br><b>227</b><br>228<br><b>231</b><br>231<br>232<br>235<br>236                                    |
| Rozdział 7. | Kalendarz projektu<br>Kalendarz zasobu<br>Kalendarz zadania<br>Opcje kalendarza<br>Zależność pomiędzy opcjami kalendarza a godzinami pracy<br>zawartymi w kalendarzu<br>Typy kalendarzy<br><b>Koszty projektu</b><br>Typy kosztów<br>Koszty stałe i koszty zadań<br>Koszty zasobów<br>Rozkład kosztów w czasie<br>Skala czasu                                                                                                    | 221<br>222<br>224<br>225<br>227<br>228<br>227<br>228<br>231<br>231<br>232<br>235<br>236<br>236<br>236                                    |
| Rozdział 7. | Kalendarz projektu<br>Kalendarz zasobu<br>Kalendarz zadania<br>Opcje kalendarza<br>Zależność pomiędzy opcjami kalendarza a godzinami pracy<br>zawartymi w kalendarzu<br>Typy kalendarzy<br><b>Koszty projektu</b><br>Typy kosztów<br>Koszty stałe i koszty zadań<br>Koszty zasobów<br>Rozkład kosztów w czasie<br>Skala czasu<br>Informacje o kosztach w widoku Obciążenie zadaniami                                                                                                | 221<br>222<br>224<br>225<br>227<br>228<br><b>227</b><br>228<br><b>231</b><br>231<br>232<br>235<br>236<br>236<br>236<br>240               |
| Rozdział 7. | Kalendarz projektu<br>Kalendarz zasobu<br>Kalendarz zadania<br>Opcje kalendarza<br>Zależność pomiędzy opcjami kalendarza a godzinami pracy<br>zawartymi w kalendarzu<br>Typy kalendarzy<br><b>Koszty projektu</b><br>Typy kosztów<br>Koszty stałe i koszty zadań<br>Koszty zasobów<br>Rozkład kosztów w czasie<br>Skala czasu<br>Informacje o kosztach w widoku Obciążenie zadaniami<br>Informacje o kosztach w widoku Obciążenie zasobów                                           | 221<br>222<br>224<br>225<br>227<br>228<br>227<br>228<br>231<br>231<br>232<br>235<br>236<br>236<br>236<br>236<br>240<br>241               |
| Rozdział 7. | Kalendarz projektu<br>Kalendarz zasobu<br>Kalendarz zadania<br>Opcje kalendarza<br>Zależność pomiędzy opcjami kalendarza a godzinami pracy<br>zawartymi w kalendarzu<br>Typy kalendarzy<br><b>Koszty projektu</b><br>Typy kosztów<br>Koszty stałe i koszty zadań<br>Koszty zasobów<br>Rozkład kosztów w czasie<br>Skala czasu<br>Informacje o kosztach w widoku Obciążenie zadaniami<br>Informacje o kosztach w widoku Obciążenie zasobów                                           | 221<br>222<br>224<br>225<br>227<br>228<br>227<br>228<br>231<br>231<br>232<br>235<br>236<br>236<br>236<br>236<br>240<br>241<br>241        |
| Rozdział 7. | Kalendarz projektu<br>Kalendarz zasobu<br>Kalendarz zadania<br>Opcje kalendarza<br>Zależność pomiędzy opcjami kalendarza a godzinami pracy<br>zawartymi w kalendarzu<br>Typy kalendarzy<br><b>Koszty projektu</b><br>Typy kosztów<br>Koszty stałe i koszty zadań<br>Koszty zasobów<br>Rozkład kosztów w czasie<br>Skala czasu<br>Informacje o kosztach w widoku Obciążenie zadaniami<br>Informacje o kosztach w widoku Obciążenie zasobów<br>Budżet projektu<br>Przepływy gotówkowe | 221<br>222<br>224<br>225<br>227<br>228<br>227<br>228<br>231<br>231<br>232<br>235<br>236<br>236<br>236<br>236<br>240<br>241<br>241<br>242 |

| Rozdział 8. | Optymalizacja projektu i rozwiązywanie problemów                           |     |  |  |
|-------------|----------------------------------------------------------------------------|-----|--|--|
|             | z nadmiernym obciążeniem zasobów                                           | 247 |  |  |
|             | Skracanie czasu trwania projektu — ścieżka krytyczna                       | 248 |  |  |
|             | Identyfikowanie przeciążonych zasobów                                      | 251 |  |  |
|             | Arkusz zasobów i informacje o maksymalnym wykorzystaniu zasobów            | 252 |  |  |
|             | Widok Obciążenie zasobów                                                   | 253 |  |  |
|             | Widok Alokacja zasobów i pasek narzędzi Zarządzanie zasobami               | 255 |  |  |
|             | Widok Wykres zasobów                                                       | 257 |  |  |
|             | Rozwiązywanie konfliktów przydziału zasobów — zasoby przeciążone           | 257 |  |  |
|             | Zamiana przydzielonych zasobów                                             | 258 |  |  |
|             | Kreator podstawiania zasobów                                               | 260 |  |  |
|             | Definiowanie pracy w nadgodzinach                                          | 263 |  |  |
|             | Zatrudnianie nowych pracowników i delegowanie pracowników do projektu      | 265 |  |  |
|             | Przekazanie zadań podwykonawcy                                             | 266 |  |  |
|             | Zmiana czasu pracy nad zadaniem                                            | 268 |  |  |
|             | Bilansowanie zasobów                                                       | 270 |  |  |
|             | Rozkład pracy zasobów                                                      | 275 |  |  |
| Dend-lat 0  | Waxayadaayia i filadaayia waxafafa waxayadaayah                            |     |  |  |
| Rozuział 9. | wprowadzanie i siedzenie wartości rzeczywistych                            | 077 |  |  |
|             | — informacje o realizacji projektu                                         | 211 |  |  |
|             | Plan bazowy                                                                | 277 |  |  |
|             | Co to jest plan bazowy                                                     | 278 |  |  |
|             | Tworzenie planu bazowego                                                   | 278 |  |  |
|             | Plan bazowy na wykresie Gantta                                             | 281 |  |  |
|             | Aktualizowanie planu bazowego                                              | 282 |  |  |
|             | Usuwanie planu bazowego                                                    | 282 |  |  |
|             | Przeglądanie planu bazowego                                                | 283 |  |  |
|             | Kopiowanie planu bazowego                                                  | 284 |  |  |
|             | Plany posrednie — do czego służą                                           | 284 |  |  |
|             | Wprowadzanie danych rzeczywistych                                          | 285 |  |  |
|             | W prowadzanie danych rzeczywistych na poziomie projektu                    | 285 |  |  |
|             | w prowadzanie danych rzeczywistych o datach na poziomie zadania i zasobu . | 287 |  |  |
|             |                                                                            | 293 |  |  |
|             | Rzeczywiste koszty                                                         | 295 |  |  |
|             | Uwzgiędnianie wydłużonych terminów płatności w projekcie                   | 297 |  |  |
| Rozdział 10 | . Analiza odchyleń                                                         | 299 |  |  |
|             | Dlaczego analizować odchylenia?                                            | 299 |  |  |
|             | Odchylenia terminów                                                        | 300 |  |  |
|             | Odchylenia kosztów                                                         | 305 |  |  |
|             | Odchylenia kosztów dla zadań                                               | 306 |  |  |
|             | Odchylenia kosztów dla zasobów                                             | 308 |  |  |
|             | Odchylenia pracy                                                           | 310 |  |  |
|             | Porównywanie wersji projektu                                               | 312 |  |  |
|             |                                                                            | 047 |  |  |
| Rozaział 11 |                                                                            | 317 |  |  |
|             | Przypomnienie podstawowych informacji o widokach                           | 317 |  |  |
|             | Alokacja zasodow                                                           | 318 |  |  |
|             | Arkusz zadan                                                               | 319 |  |  |
|             | AIKUSZ ZASUDOW                                                             | 320 |  |  |
|             | Diagram signioury                                                          | 320 |  |  |
|             | Diagram sicclowy                                                           | 321 |  |  |
|             | T'OTHUTATZ HAZWY ZAUAIIIA                                                  | 525 |  |  |

|            | Formularz nazwy zasobu                                                  | 323               |
|------------|-------------------------------------------------------------------------|-------------------|
|            | Formularz szczegółów zadań                                              | 324               |
|            | Formularz zadania                                                       | 325               |
|            | Formularz zasobu                                                        | 326               |
|            | Kalendarz                                                               | 327               |
|            | Obciażenie zadaniami                                                    | 328               |
|            | Obciażenie zasobów                                                      | 329               |
|            | Opisowy diagram sieciowy                                                | 330               |
|            | Przewodnik po programie Project: prosty arkusz zas.                     | 331               |
|            | Rzutowanie pasków                                                       | 332               |
|            | Wprowadzanie zadań                                                      | 333               |
|            | Wykres Gantta                                                           | 334               |
|            | Wykres Gantta — bilansowanie                                            | 335               |
|            | Wykres Gantta — szczegóły                                               | 336               |
|            | Wykres Gantta — śledzenie                                               | 338               |
|            | Wykres Gantta z wieloma planami bazowymi                                | 339               |
|            | Wykres zasobów                                                          | 340               |
| Rozdział 1 | 2 Ranorty                                                               | 343               |
|            | Kilka słów o ranortach tekstowych                                       | 343               |
|            | Grupy raportávy                                                         | 347               |
|            | Raporty z grupy Omówienie                                               | 344               |
|            | Raporty z grupy Onowienie                                               | 348               |
|            | Raporty z grupy Działania orczące<br>Raporty z grupy Koszty             | 340               |
|            | Raporty z grupy Roszty<br>Raporty z grupy Przydziały                    | 357               |
|            | Raporty z grupy Obciażenie praca                                        | 362               |
|            | Raporty z grupy Oberązenie pracą<br>Ranorty z grupy Niestandardowe      | 364               |
|            | Raporty wizualne                                                        | 364               |
|            | Tworzenie raportu wizualnego                                            | 364               |
|            | Omówienie raportów wizualnych                                           | 366               |
| Dordrick 1 | 2 Destassuururanis programu de natrzak utvtkownika                      | 202               |
| ROZUZIAT 1 | 5. Dostosowywanie programu uo potrzeb uzytkownika                       | <b>303</b><br>294 |
|            | Autofilm                                                                | 304               |
|            | Stosowania filtrów                                                      | 304               |
|            | Slosowalie illuow<br>Tworzenie i edutowanie filtrów                     | 307               |
|            | Tworzenie i educia grup                                                 | 300               |
|            | Wybiarania danych do ywówiatlania – tabela                              | 392               |
|            | Tabele                                                                  | 397               |
|            | Tworzenie i edwcia tabel                                                | 308               |
|            | Tworzenie i edvcja widoków                                              | 398               |
|            | Tworzenie i edycja włutków                                              | 402               |
|            | Definiowanie właściwości zakładki Sortowanie                            | 403               |
|            | Definiowanie właściwości zakładki Sortowanie                            | 403               |
|            | Określanie właściwości zakładki Definicja                               | 407               |
|            | Ranort Kalendarz miesieczny                                             | 407               |
|            | Przycisk Tekst                                                          | 411               |
|            | Pola niestandardowe                                                     | 414               |
|            | Typy pól                                                                | 415               |
|            | Wybieranie wartości ze zdefiniowanej przez użytkownika listy rozwijanej | 416               |
|            | Definiowanie formuł (wzorów) do wyliczania wartości                     | 110               |
|            | Wyświetlanie zdefiniowanych przez użytkownika wskaźników graficznych    | 422               |
|            | Drukowanie i ustawienie wydruku                                         | 425               |
|            | Tworzenie i stosowanie formularzy                                       | 427               |
|            | ~                                                                       |                   |

| Organizator       433         Tworzenie własnych raportów wizualnych       433         Rozdział 14. Wymiana informacji pomiędzy Microsoft Office Project 2007       4         a innymi aplikacjami       441         Przekazywanie danych do innych aplikacji — eksport       442         Programy do przeglądania eksportowanych danych       442         Definiowanie, któré dane mają zostać wycksportowane — mapy eksportu       442         Pobieranie danych z innych aplikacji — import       448         Zapisywanie danych pomiędzy projektami       453         Kreator kopiowania obrazów do programów PowerPoint, Word oraz Visio       454         Zapisywanie danych pomiędzy projektami       461         Korzystanie z tych samych zasobów w wielu projektach — pula zasobów       461         Korzystanie z tych samych zasobów v poli pliku spółużytkującym       463         Przerywanie łącza między pulą zasobów i piliciem współużytkującym       465         Lączenie zada z różnych projektów. Wstawianie jednego projektu do innego       468         Rozdział 16. Microsoft Office Project Server 2007       474         Enterprise Project Mangement (EPM)       473         Wstęp, czyli co Ci daje Microsoft Office Project Server 2007       474         Enterprise Project Mongement (EPM)       473         Microsoft Office Project Server 2007       474 <th>]</th> <th>Fworzenie własnych pasków narzędzi</th> <th> 431</th> | ]              | Fworzenie własnych pasków narzędzi                                         | 431        |
|----------------------------------------------------------------------------------------------------|----------------|----------------------------------------------------------------------------|------------|
| Tworzenie własnych raportów wizulnych       435         Rozdział 14. Wymiana informacji poniędzy Microsoft Office Project 2007       441         Przekazywanie danych do imych aplikacji — eksport       442         Programy do przeglądania eksportowanych danych       442         Definiowanie, które dane mają zostać wycksportowane — mapy eksportu       442         Pobieranie danych z innych aplikacji — import       448         Zapisywanie danych napych aplikacji — import       448         Zapisywanie danych napych w biku graficznym       451         Kreator kopiowania obrzaćów do programów PowerPoint, Word oraz Visio       445         Zapisywanie danych nopotięży projektami       460         Rozdział 15. Wymiana danych pomiędzy projektami       461         Korzystanie z zasobów? Tworzenie puli       462         Dokonywanie zmian w puli i pliku współużytkującym       463         Przerywanie jacza między pulą zasobów i plikicm współużytkującym       463         Rozdział 16. Microsoft Office Project Server 2007       474         Microsoft Office Project Server 2007       474         Microsoft Office Project Server 2007       474         Microsoft Office Project Server 2007       476         Podączanie Microsoft Office Project Server 2007       476         Project Server 2007       476         Project                                                                                             | (              | Drganizator                                                                | 433        |
| Rozdział 14. Wymiana informacji pomiędzy Microsoft Office Project 2007         441         Programy do przeglądania eksportowanych danych         - typ plików eksportowanych danych         - typ plików eksportowanych do programów PowerPoint, Word oraz Visio         - typ plików eksportowanych mych do traz Visio         - typ plików eksportowanych mych do traz Visio         - typ plików eksportowanych mych do traz Visio         - typ plików eksportowanych mych do traz Visio         - typ plików eksportowanych mych powerPoint, Word oraz Visio         - typ spików my                                                                                                    | ]              | Tworzenie własnych raportów wizualnych                                     | 435        |
| a innymi aplikacjiani                                                                                                    | Rozdział 14. V | Nymiana informacji pomiędzy Microsoft Office Project 2007                  |            |
| Przekazywanie danych do innych aplikacji — eksport       442         Programy do przeglądania eksportowanych danych       442         Definiowanie, które dane mają zostać wyeksportowane — mapy eksportu       442         Pobieranie danych z innych aplikacji — import       448         Zapisywanie danych w pliku graficznym       451         Kreator kopiowania obrazów do programów PowerPoint, Word oraz Visio       453         Zapisywanie danych for formatu Microsoft Access       460         Rozdział 15. Wymiana danych pomiędzy projektami       461         Korzystanie z tych samych zasobów w wielu projektach — pula zasobów       461         Korzystanie z tych samych zasobów w puli       463         Przerywanie facza między pulą zasobów i plikiem współużytkującym       463         Przerywanie facza między pulą zasobów i plikiem współużytkującym       463         Przerywanie facza między pulą zasobów i plikiem współużytkującym       463         Przerywanie facza między pulą zasobów 1016       473         Wstęp, czyli co Ci daje Microsoft Office Project Server 2007       474         Microsoft Office Project Server 2007       474         Microsoft Office Project Server 2007       476         Podączanie Microsoft Office Project Professional 2007 do Microsoft Office       476         Project Server 2007       478         Microsoft Office P                                                          | á              | a innymi aplikacjami                                                       | 441        |
| Programy do przeglądania eksportowanych       442         Definiowanie, które dane mają zostać wycksportowane — mapy eksportu       442         Pobieranie danych z innych aplikacji — innport       448         Zapisywanie danych w piklu graficznym       451         Kreator kopiowania obrazów do programów PowerPoint, Word oraz Visio       454         Zapisywanie danych pomiędzy projektami       461         Korzystanie z tych samych zasobów w wielu projektach — pula zasobów       461         Korzystanie z zasobów dostępnych w puli       462         Dokonywanie zasobów v Towizenie puli       463         Korzystanie z zasobów dostępnych w puli       466         Rozdział 16. Microsoft Office Project Server 2007 — wprowadzenie       473         Przerywanie łącza między i pulą zasobów i pikitow współużytkującym       465         Łączenie zadań z różnych projektów. Wstawianie jednego projektu do innego       468         Rozdział 16. Microsoft Office Project Server 2007 — wprowadzenie       473         Wstęp, czyli oc Ci daje Microsoft Office Project Server 2007       474         Enterprise Project Management (EPM)       474         Microsoft Office Project Professional 2007 do Microsoft Office       476         Projetycky projektów do Project Server 2007       474         Microsoft Office Project Server 2007       478         Inmport ist                                                          | I              | Przekazywanie danych do innych aplikacji — eksport                         | 442        |
| <ul> <li>typ plików eksportowanych</li></ul>                                                                                                    |                | Programy do przeglądania eksportowanych danych                             |            |
| Definiovanic, które dane mają zostać wycksportowane — mapy cksportu 444<br>Pobicranic danych z innych aplikacji — import                                                                                                    |                | — typy plików eksportowanych                                               | 442        |
| Pobieranie danych z innych aplikacji — import                                                                                                    | -              | Definiowanie, które dane mają zostać wyeksportowane — mapy eksportu        | 442        |
| Zapisywanie danych w pinku graficznym       451         Kreator kopiowania obrazów do programów PowerPoint, Word oraz Visio       454         Zapisywanie danych raportu wizualnego       457         Zapisywanie danych do formatu Microsoft Access       460         Rozdział 15. Wymiana danych pomiędzy projektami       461         Korzystanie z tych samych zasobów w wielu projektach — pula zasobów       461         Korzystanie z zasobów dostępnych w puli       463         Nezzystanie z tych samych zasobów i plikiem współużytkującym       463         Przerywanie łącza między pulą zasobów i plikiem współużytkującym       463         Przerywanie łącza między pulą zasobów i plikiem współużytkującym       463         Rozdział 16. Microsoft Office Project Server 2007 — wprowadzenie       473         Wstęp, czyli co Ci daje Microsoft Office Project Server 2007       474         Microsoft Office Project Profestional 2007       474         Microsoft Office Project Ver 2007       476         Microsoft Office Project Server 2007       476         Import insiejących projektów do Project Server 2007       476         Import insiejących projektów do Project Server 2007       478         Import zasobów do Project Server 2007       482         Tworzenie projektu       486         Tworzenie projektu       486         <                                                                                         | ł              | Pobleranie danych z innych aplikacji — import                              | 448        |
| Azejsýwanie danych pomiędzy projektami       454         Zapisýwanie danych do formatu Microsoft Access       460         Rozdział 15. Wymiana danych pomiędzy projektami       461         Korzystanie z tych samych zasobów w wielu projektach — pula zasobów       461         Co to jest pula zasobów? Tworzenie puli       462         Dokonywanie zmian w puli i pliku współużytkującym       463         Przerywanie łącza między pulą zasobów i plikiem współużytkującym       465         Łączenie zadań z różnych projektów. Wstawianie jednego projektu do innego       468         Rozdział 16. Microsoft Office Project Server 2007 — wprowadzenie       473         Wstęp, czyli co Ci daje Microsoft Office Project Server 2007       474         Microsoft Office Project Server 2007       474         Microsoft Office Project Veb Access 2007       476         Project Server 2007       476         Project Server 2007       478         Import zasobów do Project Server 2007       478         Rozdział 17. Microsoft Office Project Server 2007       482         Rozdział 17. Microsoft Office Project Server 2007       488         Tworzenie projektu, który ma być przechowywany w Microsoft Office       486         Tworzenie projektu, który ma być przechowywany w Microsoft Office       489         Otwiczenie projektu, który ma być przechowywany w Microsoft Off                                                          | 4              | Zapisywanie danych w pliku graficznym                                      | 451        |
| Zapisywanie danych do formatu Mizranego       4-7         Zapisywanie danych do formatu Microsoft Access       460         Rozdział 15. Wymiana danych pomiędzy projektami       461         Korzystanie z tych samych zasobów w wielu projektach — pula zasobów       461         Co to jest pula zasobów? Tworzenie puli       462         Dokonywanie zmian w puli i pliku współużytkującym       463         Przeryvanie łącza między pulą zasobów i plikiem współużytkującym       463         Przeryvanie łącza między pulą zasobów i plikiem współużytkującym       465         Łączenie zadni z różnych projektów. Wstawianie jednego projektu do innego       468         Rozdział 16. Microsoft Office Project Server 2007 — wprowadzenie       473         Wstęp, czyli co Ci daje Microsoft Office Project Server 2007       474         Microsoft Office Project Professional 2007       474         Microsoft Office Project Veb Access 2007       476         Project Server 2007       476         Import istniejących projektów do Project Server 2007       478         Import zasobów do Project Server 2007       478         Import zasobów do Project Server 2007       482         Tworzenie projektu, który ma być przechowywany w Microsoft Office       485         Tworzenie projektu, który ma być przechowywany w Microsoft Office       470         Project Server 2007<                                                          | 1              | Areator kopiowania obrazow do programow PowerPoint, word oraz visio        | 454<br>457 |
| Rozdział 15. Wymiana danych ob formata inferosoft (recess       461         Korzystanie z tych samych zasobów w wielu projektach — pula zasobów       461         Korzystanie z tych samych zasobów w wielu projektach — pula zasobów       461         Korzystanie z zasobów? Tworzenie puli       461         Korzystanie z jech samych zasobów w puli       462         Dokonywanie zanian w puli i pliku współużytkującym       463         Przerywanie łącza między pulą zasobów i plikiem współużytkującym       465         Łączneie zadań z różnych projektów. Wstawianie jednego projektu do innego       468         Rozdział 16. Microsoft Office Project Server 2007       wrez         Microsoft Office Project Server 2007       474         Microsoft Office Project Server 2007       474         Microsoft Office Project Veb Access 2007       476         Podłączanie Microsoft Office Project Server 2007       476         Projęct Server 2007       476         Import istniejących projektów do Project Server 2007       478         Import zasobów do Project Server 2007       478         Import zasobów do Project Server 2007       482         Yworzenie projektu, który ma być przechowywany w Microsoft Office       485         Tworzenie projektu, który ma być przechowywany w Microsoft Office       494         Zarządzanie raportani o stanie       498                                                                   | 2              | Zapisywanie danych do formatu Microsoft Access                             | 457        |
| Hozdział 15. Wymiana danych pomiędzy projektami       461         Korzystanie z tych samych zasobów w wielu projektach — pula zasobów                                                                                                    | -              |                                                                            |            |
| Korzystanie z tych samych zasobów wietu projektach — pula zasobów       461         Co to jest pula zasobów? Tvorzenie puli       462         Dokonywanie zmian w puli i pliku współużytkującym       463         Przerywanie łącza między pulą zasobów i plikiem współużytkującym       465         Łączenie zadań z różnych projektów. Wstawianie jednego projektu do innego       468         Rozdział 16. Microsoft Office Project Server 2007 — wprowadzenie       473         Wstęp, czyli co Ci daje Microsoft Office Project Server 2007       474         Enterprise Project Management (EPM)       474         Microsoft Office Project Professional 2007       474         Microsoft Office Project Project Professional 2007       476         Podłączanie Microsoft Office Project Server 2007       476         Podłączanie Microsoft Office Project Server 2007       476         Import istniejących projektów do Project Server 2007       478         Import zasobów do Project Server 2007       482         Rozdział 17. Microsoft Office Project Server 2007       485         Tworzenie projektu       486         Tworzenie projektu, który ma być przechowywany Microsoft Office       489         Otwieranie, zapisywanie i publikowanie projektu       489         Tworzenie projektu, który ma być przechowywany Microsoft Office       498         Divorzenie zadania rapo                                                          | Rozdział 15.   | Nymiana danych pomiędzy projektami                                         | 461        |
| Co to jest pula Zasobów (z Worzenie puli                                                                                                    | ł              | Korzystanie z tych samych zasobów w wielu projektach — pula zasobów        | 461        |
| Kolzystalie z zasobów dostępnych w pun       403         Przerywanie łącza między pulą zasobów i plikiem współużytkującym       463         Przerywanie łącza między pulą zasobów i plikiem współużytkującym       465         Łączenie zadań z różnych projektów. Wstawianie jednego projektu do innego       468         Rozdział 16. Microsoft Office Project Server 2007       474         Enterprise Project Management (EPM)       474         Microsoft Office Project Server 2007       474         Microsoft Office Project Professional 2007       476         Podłączanie Microsoft Office Project Professional 2007 do Microsoft Office       476         Project Server 2007       476         Import istniejących projektów do Project Server 2007       476         Import istniejących projektów do Project Server 2007       482         Rozdział 17. Microsoft Office Project Server 2007       485         Tworzenie projektu       486         Tworzenie projektu, który ma być przechowywany w Microsoft Office       499         Otwieranie, zapisywanie i publikowanie projektu       498         Tworzenie projektu, który ma być przechowywany w Microsoft Office       499         Otwieranie, zapisywanie i publikowanie projektu       498         Tworzenie i aportani o stanie       498         Tworzenie żałania raport o stanie       500                                                                                      |                | Co to jest pula zasobow? I worzenie puli                                   | 461        |
| Dokonywanie Zinian w pun Pinku wspołużytkującym       405         Łączenie zadań z różnych projektów. Wstawianie jednego projektu do innego       468         Rozdział 16. Microsoft Office Project Server 2007 — wprowadzenie       473         Wstęp, czyli co Ci daje Microsoft Office Project Server 2007 — 474       74         Enterprise Project Management (EPM)       474         Microsoft Office Project Server 2007                                                                                                    |                | Rorzystanie z zasobow dostępnych w puli                                    | 402        |
| Rozdział 16. Microsoft Office Project Server 2007 — wprowadzenie       473         Wstęp, czyli co Ci daje Microsoft Office Project Server 2007 — 474       474         Enterprise Project Management (EPM)       474         Microsoft Office Project Server 2007                                                                                                    |                | Przerywanie łaczą miedzy pula zasobów i plikiem współużytkującym           | 405        |
| Rozdział 16. Microsoft Office Project Server 2007 — wprowadzenie         Wstęp, czyli co Ci daje Microsoft Office Project Server 2007       474         Microsoft Office Project Server 2007       474         Microsoft Office Project Verbessional 2007       474         Microsoft Office Project Verbessional 2007       475         Microsoft Office Project Verbessional 2007       476         Podłączanie Microsoft Office Project Professional 2007 do Microsoft Office       476         Import istniejących projektów do Project Server 2007       478         Import istniejących projektów do Project Server 2007       482         Rozdział 17. Microsoft Office Project Server 2007       485         Tworzenie projektu       486         Tworzenie projektu       486         Tworzenie projektu       486         Tworzenie projektu, który ma być przechowywany w Microsoft Office       890         Tworzenie projektu, który ma być przechowywany w Microsoft Office       492         Budowanie zespołu z zasobów organizacji       494         Zarządzanie raportami o stanie       498         Tworzenie żądania raportu o stanie       500         Akceptacja aktualizacji       501         Definiowanie alertów dla siebie       503         Definiowanie alertów dla siebie       503         Def                                                                                                    | ł              | aczenie zadań z różnych projektów. Wstawianie jednego projektu do innego   | 468        |
| Rozdział 16. Microsoft Office Project Server 2007 — Wprowadzenie — 4473         Wstęp, czyli co Ci daje Microsoft Office Project Server 2007 … 474         Enterprise Project Management (EPM) … 474         Microsoft Office Project Server 2007 … 475         Microsoft Office Project Veb Access 2007 … 476         Podłączanie Microsoft Office Project Professional 2007 do Microsoft Office         Project Server 2007 … 476         Podłączanie Microsoft Office Project Professional 2007 do Microsoft Office         Project Server 2007 … 476         Import istniejących projektów do Project Server 2007 … 482         Rozdział 17. Microsoft Office Project Server 2007         z perspektywy kierownika projektu … 485         Tworzenie projextu, który ma być przechowywany w Microsoft Office         Project Server 2007 … 489         Ottwicranie, zapisywanie i publikowanie projektu … 492         Budowanie zespołu z zasobów organizacji … 494         Zarządzanie raportami o stanie … 498         Tworzenie działania i       494         Zarządzanie alertów dla siebie … 503         Definiowanie alertów dla siebie … 503         Definiowanie alertów dla siebie … 503         Definiowanie alertów dla siebie … 503         Definiowanie alertów dla siebie … 503         Definiowanie alertów dla siebie … 503         Definiowanie alertów dla siebie … 503         Definio                                                    |                |                                                                            | 470        |
| Wite occur alge Microsoft Office Project Server 2007       474         Microsoft Office Project Server 2007       474         Microsoft Office Project Server 2007       475         Microsoft Office Project Web Access 2007       476         Project Server 2007       476         Import istniejących projektów do Project Server 2007       476         Import istniejących projektów do Project Server 2007       478         Import zasobów do Project Server 2007       482         Rozdział 17. Microsoft Office Project Server 2007       485         Tworzenie projextu       486         Tworzenie projextu, który ma być przechowywany w Microsoft Office       489         Tworzenie projektu, który ma być przechowywany w Microsoft Office       494         Zarządzanie raportami o stanie       498         Śledzenie odpowiedzi na raport o stanie       498         Śledzenie odpowiedzi na raport o stanie       503         Definiowanie alertów dla siebie       503         Definiowanie alertów dla swoich zasobów       505         Rozdział 18. Microsoft Office Project Server 2007       507         Z perspektywy uczestnika projektu       507         Morzenie i odpowiedzi na raport o stanie       503         Definiowanie alertów dla swoich zasobów       505         Rozdział 18. Microsof                                                                                                    | Rozaział 16. i | Vilcrosoft Unice Project Server 2007 — wprowadzenie                        | 473        |
| Interprise Troject Nerver 2007       474         Microsoft Office Project Server 2007       475         Microsoft Office Project Professional 2007       476         Podłączanie Microsoft Office Project Professional 2007 do Microsoft Office       476         Project Server 2007       476         Import istniejących projektów do Project Server 2007       478         Import zasobów do Project Server 2007       482         Rozdział 17. Microsoft Office Project Server 2007       485         Tworzenie projektu       486         Tworzenie projektu       486         Tworzenie propozycji projektu       485         Tworzenie projektu, który ma być przechowywany w Microsoft Office       97         Project Server 2007       489         Otwieranie, zapisywanie i publikowanie projektu       494         Zarządzanie raportami o stanie       498         Tworzenie żądania raportu o stanie       498         Słedzenie odpowiedzi na raport o stanie       503         Definiowanie alertów dla siebie       503         Definiowanie alertów dla swoich zasobów       505         Rozdział 18. Microsoft Office Project Server 2007       2         z perspektywy uczestnika projektu       507         Przeglądanie informacji o przydzielonych zadaniach       509                                                                                                    | Т              | w step, czyli co Ci udje Microsoft Office Project Server 2007              | 4/4        |
| Microsoft Office Project Professional 2007       475         Microsoft Office Project Professional 2007       476         Podlączanie Microsoft Office Project Professional 2007 do Microsoft Office       476         Project Server 2007       478         Import istniejących projektów do Project Server 2007       478         Import zasobów do Project Server 2007       482         Rozdział 17. Microsoft Office Project Server 2007       485         Tworzenie projektu       486         Tworzenie projektu       486         Tworzenie projektu       486         Tworzenie projektu, który ma być przechowywany w Microsoft Office       489         Tworzenie zajisywanie i publikowanie projektu       492         Budowanie zespołu z zasobów organizacji       494         Zarządzanie raportami o stanie       498         Tworzenie działania raportu o stanie       503         Definiowanie alertów       503         Definiowanie alertów dla siebie       503         Definiowanie alertów dla siebie       503         Definiowanie alertów dla siebie       503         Definiowanie alertów dla siebie       503         Definiowanie alertów dla siebie       503         Definiowanie alertów dla siebie       503         Definiowanie alertów dla siebie                                                                                                    | 1              | Microsoft Office Project Server 2007                                       |            |
| Microsoft Office Project Web Access 2007       476         Podłączanie Microsoft Office Project Professional 2007 do Microsoft Office       476         Import istniejących projektów do Project Server 2007       478         Import zasobów do Project Server 2007       482         Rozdział 17. Microsoft Office Project Server 2007       485         Tworzenie projektu       485         Tworzenie projektu       486         Tworzenie projektu       486         Tworzenie projektu, który ma być przechowywany w Microsoft Office       489         Tworzenie zapisywanie i publikowanie projektu       492         Budowanie zespołu z zasobów organizacji       494         Zarządzanie raportami o stanie       498         Šledzenie odpowiedzi na raport o stanie       500         Akceptacja aktualizacji       501         Definiowanie alertów dla siebie       503         Definiowanie alertów dla swoich zasobów       505         Rozdział 18. Microsoft Office Project Server 2007       2         z perspektywy uczestnika projektu       508         Przeglądanie informacji o przydzielonych zadaniach       509         Akcupiacja aktualizacji       501         Definiowanie alertów dla swoich zasobów       508         Przeglądanie informacji o przydzielonych zadaniach       509 <td></td> <td>Microsoft Office Project Professional 2007</td> <td> 475</td>                                                                |                | Microsoft Office Project Professional 2007                                 | 475        |
| Podłączanie Microsoft Office Project Professional 2007 do Microsoft Office       476         Import istniejących projektów do Project Server 2007       478         Import zasobów do Project Server 2007       482         Rozdział 17. Microsoft Office Project Server 2007       485         Tworzenie projektu       486         Tworzenie projektu       486         Tworzenie projektu       486         Tworzenie projektu       489         Tworzenie projektu, który ma być przechowywany w Microsoft Office       489         Project Server 2007       489         Otwieranie, zapisywanie i publikowanie projektu       492         Budowanie zespołu z zasobów organizacji       494         Zarządzanie raportami o stanie       498         Tworzenie żądania raportu o stanie       500         Akceptacja aktualizacji       501         Definiowanie alertów dla siebie       503         Definiowanie alertów dla siebie       503         Definiowanie alertów dla swoich zasobów       505         Rozdział 18. Microsoft Office Project Server 2007       2         z perspektywy uczestnika projektu       507         Przeglądanie informacji o przydzielonych zadaniach       509         Akcualizowanie zadań       509         Akcualizowanie zadań <td< td=""><td></td><td>Microsoft Office Project Web Access 2007</td><td> 476</td></td<>                                                                                         |                | Microsoft Office Project Web Access 2007                                   | 476        |
| Project Server 2007       476         Import istniejących projektów do Project Server 2007       478         Import zasobów do Project Server 2007       482         Rozdział 17. Microsoft Office Project Server 2007       485         Tworzenie projektu       486         Tworzenie projektu       486         Tworzenie projektu       486         Tworzenie projektu       486         Tworzenie projektu, który ma być przechowywany w Microsoft Office       489         Project Server 2007       489         Otwieranie, zapisywanie i publikowanie projektu       492         Budowanie zespołu z zasobów organizacji       494         Zarządzanie raportami o stanie       498         Tworzenie żądania raportu o stanie       498         Słedzenie odpowiedzi na raport o stanie       500         Akceptacja aktualizacji       503         Definiowanie alertów dla siebie       503         Definiowanie alertów dla siebie       503         Definiowanie alertów dla swoich zasobów       505         Rozdział 18. Microsoft Office Project Server 2007       2         z perspektywy uczestnika projektu       508         Przeglądanie informacji o przydzielonych zadaniach       509         Aktualizowanie zadań       510 <td>I</td> <td>Podłączanie Microsoft Office Project Professional 2007 do Microsoft Office</td> <td></td>                                                                                                   | I              | Podłączanie Microsoft Office Project Professional 2007 do Microsoft Office |            |
| Import istniejących projektów do Project Server 2007       478         Import zasobów do Project Server 2007       482         Rozdział 17. Microsoft Office Project Server 2007       485         z perspektywy kierownika projektu       486         Tworzenie projektu       486         Tworzenie projektu       486         Tworzenie projektu       486         Tworzenie projektu, który ma być przechowywany w Microsoft Office       489         Project Server 2007       489         Otwieranie, zapisywanie i publikowanie projektu       492         Budowanie zespołu z zasobów organizacji       494         Zarządzanie raportami o stanie       498         Śledzenie odpowiedzi na raport o stanie       500         Akceptacja aktualizacji       503         Definiowanie alertów dla siebie       503         Definiowanie alertów dla swoich zasobów       505         Rozdział 18. Microsoft Office Project Server 2007       2         z perspektywy uczestnika projektu       508         Przeglądanie informacji o przydzielonych zadaniach       509         Aktualizowanie zadań       500                                                                                                    |                | Project Server 2007                                                        | 476        |
| Import zasobów do Project Server 2007       482         Rozdział 17. Microsoft Office Project Server 2007       485         z perspektywy kierownika projektu       486         Tworzenie projektu       486         Tworzenie propozycji projektu       486         Tworzenie projektu, który ma być przechowywany w Microsoft Office       489         Project Server 2007       489         Otwieranie, zapisywanie i publikowanie projektu       492         Budowanie zespołu z zasobów organizacji       494         Zarządzanie raportami o stanie       498         Tworzenie żądania raportu o stanie       498         Siedzenie odpowiedzi na raport o stanie       500         Akceptacja aktualizacji       501         Definiowanie alertów       503         Definiowanie alertów dla siebie       503         Definiowanie alertów dla swoich zasobów       505         Rozdział 18. Microsoft Office Project Server 2007       507         z perspektywy uczestnika projektu       508         Przeglądanie informacji o przydzielonych zadaniach       509         Aktualizowanie zadań       510                                                                                                    | I              | mport istniejących projektów do Project Server 2007                        | 478        |
| Rozdział 17. Microsoft Office Project Server 2007         z perspektywy kierownika projektu       485         Tworzenie projektu       486         Tworzenie propozycji projektu       486         Tworzenie propozycji projektu       486         Tworzenie projektu, który ma być przechowywany w Microsoft Office       489         Project Server 2007       489         Otwieranie, zapisywanie i publikowanie projektu       492         Budowanie zespołu z zasobów organizacji       494         Zarządzanie raportami o stanie       498         Tworzenie żądania raportu o stanie       498         Słedzenie odpowiedzi na raport o stanie       500         Akceptacja aktualizacji       503         Definiowanie alertów       503         Definiowanie alertów dla siebie       503         Definiowanie alertów dla swoich zasobów       505         Rozdział 18. Microsoft Office Project Server 2007       2         z perspektywy uczestnika projektu       508         Przeglądanie informacji o przydzielonych zadaniach       509         Aktualizowanie zadań       510                                                                                                    | I              | mport zasobów do Project Server 2007                                       | 482        |
| z perspektywy kierownika projektu       485         Tworzenie projektu       486         Tworzenie propozycji projektu       486         Tworzenie działania       489         Tworzenie projektu, który ma być przechowywany w Microsoft Office       489         Project Server 2007       489         Otwieranie, zapisywanie i publikowanie projektu       492         Budowanie zespołu z zasobów organizacji       494         Zarządzanie raportami o stanie       498         Tworzenie żądania raportu o stanie       498         Śledzenie odpowiedzi na raport o stanie       500         Akceptacja aktualizacji       501         Definiowanie alertów       503         Definiowanie alertów dla siebie       503         Definiowanie alertów dla swoich zasobów       505         Rozdział 18. Microsoft Office Project Server 2007       507         Przeglądanie przydziałów       508         Przeglądanie informacji o przydzielonych zadaniach       509         Aktualizowanie zadań       509         Aktualizowanie zadań       510                                                                                                    | Rozdział 17. l | Nicrosoft Office Project Server 2007                                       |            |
| Tworzenie projektu       486         Tworzenie propozycji projektu       486         Tworzenie propozycji projektu       489         Tworzenie działania       489         Tworzenie projektu, który ma być przechowywany w Microsoft Office       489         Project Server 2007       489         Otwieranie, zapisywanie i publikowanie projektu       492         Budowanie zespołu z zasobów organizacji       494         Zarządzanie raportami o stanie       498         Tworzenie żądania raportu o stanie       498         Śledzenie odpowiedzi na raport o stanie       500         Akceptacja aktualizacji       501         Definiowanie alertów dla siebie       503         Definiowanie alertów dla swoich zasobów       505         Rozdział 18. Microsoft Office Project Server 2007       2         z perspektywy uczestnika projektu       508         Przeglądanie informacji o przydzielonych zadaniach       509         Aktualizowanie zadań       510                                                                                                    | 2              | z perspektywy kierownika projektu                                          | 485        |
| Tworzenie propozycji projektu       486         Tworzenie działania       489         Tworzenie projektu, który ma być przechowywany w Microsoft Office       489         Project Server 2007       489         Otwieranie, zapisywanie i publikowanie projektu       492         Budowanie zespołu z zasobów organizacji       494         Zarządzanie raportami o stanie       498         Tworzenie żądania raportu o stanie       498         Śledzenie odpowiedzi na raport o stanie       500         Akceptacja aktualizacji       501         Definiowanie alertów       503         Definiowanie alertów dla siebie       503         Definiowanie alertów dla swoich zasobów       505         Rozdział 18. Microsoft Office Project Server 2007       507         Przeglądanie przydziałów       508         Przeglądanie informacji o przydzielonych zadaniach       509         Aktualizowanie zadań       510                                                                                                    | ]              | ſworzenie projektu                                                         | 486        |
| Tworzenie działania       489         Tworzenie projektu, który ma być przechowywany w Microsoft Office       489         Project Server 2007       489         Otwieranie, zapisywanie i publikowanie projektu       492         Budowanie zespołu z zasobów organizacji       494         Zarządzanie raportami o stanie       498         Tworzenie żądania raportu o stanie       498         Śledzenie odpowiedzi na raport o stanie       500         Akceptacja aktualizacji       501         Definiowanie alertów       503         Definiowanie alertów dla siebie       503         Definiowanie alertów dla swoich zasobów       505         Rozdział 18. Microsoft Office Project Server 2007       507         Przeglądanie przydziałów       508         Przeglądanie informacji o przydzielonych zadaniach       509         Aktualizowanie zadań       510                                                                                                    |                | Tworzenie propozycji projektu                                              | 486        |
| Tworzenie projektu, który ma być przechowywany w Microsoft Office       489         Project Server 2007       489         Otwieranie, zapisywanie i publikowanie projektu       492         Budowanie zespołu z zasobów organizacji       494         Zarządzanie raportami o stanie       498         Tworzenie żądania raportu o stanie       498         Śledzenie odpowiedzi na raport o stanie       500         Akceptacja aktualizacji       501         Definiowanie alertów       503         Definiowanie alertów dla siebie       503         Definiowanie alertów dla swoich zasobów       505         Rozdział 18. Microsoft Office Project Server 2007       507         Przeglądanie przydziałów       508         Przeglądanie informacji o przydzielonych zadaniach       509         Aktualizowanie zadań       510                                                                                                    |                | Tworzenie działania                                                        | 489        |
| Project Server 2007       489         Otwieranie, zapisywanie i publikowanie projektu       492         Budowanie zespołu z zasobów organizacji       494         Zarządzanie raportami o stanie       498         Tworzenie żądania raportu o stanie       498         Śledzenie odpowiedzi na raport o stanie       500         Akceptacja aktualizacji       501         Definiowanie alertów       503         Definiowanie alertów dla siebie       503         Definiowanie alertów dla swoich zasobów       505         Rozdział 18. Microsoft Office Project Server 2007       2         Perspektywy uczestnika projektu       507         Przeglądanie przydziałów       508         Przeglądanie informacji o przydzielonych zadaniach       509         Aktualizowanie zadań       510                                                                                                    |                | Tworzenie projektu, który ma być przechowywany w Microsoft Office          |            |
| Otwieranie, zapisywanie i publikowanie projektu       492         Budowanie zespołu z zasobów organizacji       494         Zarządzanie raportami o stanie       498         Tworzenie żądania raportu o stanie       498         Śledzenie odpowiedzi na raport o stanie       500         Akceptacja aktualizacji       501         Definiowanie alertów       503         Definiowanie alertów dla siebie       503         Definiowanie alertów dla swoich zasobów       505         Rozdział 18. Microsoft Office Project Server 2007       2         Perspektywy uczestnika projektu       507         Przeglądanie przydziałów       508         Przeglądanie informacji o przydzielonych zadaniach       509         Aktualizowanie zadań       510                                                                                                    | ,              | Project Server 2007                                                        | 489        |
| Budowanie zespołu z zasobow organizacji       494         Zarządzanie raportami o stanie       498         Tworzenie żądania raportu o stanie       498         Śledzenie odpowiedzi na raport o stanie       500         Akceptacja aktualizacji       501         Definiowanie alertów       503         Definiowanie alertów dla siebie       503         Definiowanie alertów dla swoich zasobów       505         Rozdział 18. Microsoft Office Project Server 2007       z perspektywy uczestnika projektu         Przeglądanie przydziałów       508         Przeglądanie informacji o przydzielonych zadaniach       509         Aktualizowanie zadań       510                                                                                                    | (              | Dtwieranie, zapisywanie i publikowanie projektu                            | 492        |
| Zarządzanie raportalni o stanie       498         Tworzenie żądania raportu o stanie       498         Śledzenie odpowiedzi na raport o stanie       500         Akceptacja aktualizacji       501         Definiowanie alertów       503         Definiowanie alertów dla siebie       503         Definiowanie alertów dla swoich zasobów       505         Rozdział 18. Microsoft Office Project Server 2007       2         z perspektywy uczestnika projektu       507         Przeglądanie przydziałów       508         Przeglądanie informacji o przydzielonych zadaniach       509         Aktualizowanie zadań       510                                                                                                    | 1              | Sudowanie zespołu z zasobow organizacji                                    | 494<br>408 |
| Sledzenie ządania raportu o stanie       500         Sledzenie odpowiedzi na raport o stanie       500         Akceptacja aktualizacji       501         Definiowanie alertów       503         Definiowanie alertów dla siebie       503         Definiowanie alertów dla swoich zasobów       505         Rozdział 18. Microsoft Office Project Server 2007       2         z perspektywy uczestnika projektu       507         Przeglądanie przydziałów       508         Przeglądanie informacji o przydzielonych zadaniach       509         Aktualizowanie zadań       510                                                                                                    | 2              | Tworzenie żądania raportu o stanie                                         | 498        |
| Akceptacja aktualizacji       501         Definiowanie alertów       503         Definiowanie alertów dla siebie       503         Definiowanie alertów dla swoich zasobów       505         Rozdział 18. Microsoft Office Project Server 2007       507         z perspektywy uczestnika projektu       508         Przeglądanie przydziałów       508         Przeglądanie informacji o przydzielonych zadaniach       509         Aktualizowanie zadań       510                                                                                                    |                | Ślędzenie odpowiedzi na raporti o stanie                                   | 500        |
| Definiowanie alertów       503         Definiowanie alertów dla siebie       503         Definiowanie alertów dla swoich zasobów       505         Rozdział 18. Microsoft Office Project Server 2007       2         z perspektywy uczestnika projektu       507         Przeglądanie przydziałów       508         Przeglądanie informacji o przydzielonych zadaniach       509         Aktualizowanie zadań       510                                                                                                    | /              | Akcentacia aktualizacii                                                    | 501        |
| Definiowanie alertów dla siebie       503         Definiowanie alertów dla swoich zasobów       505         Rozdział 18. Microsoft Office Project Server 2007       2         z perspektywy uczestnika projektu       507         Przeglądanie przydziałów       508         Przeglądanie informacji o przydzielonych zadaniach       509         Aktualizowanie zadań       510                                                                                                    | I              | Definiowanie alertów                                                       | 503        |
| Definiowanie alertów dla swoich zasobów                                                                                                    |                | Definiowanie alertów dla siebie                                            | 503        |
| Rozdział 18. Microsoft Office Project Server 2007         z perspektywy uczestnika projektu         Przeglądanie przydziałów       508         Przeglądanie informacji o przydzielonych zadaniach       509         Aktualizowanie zadań       510                                                                                                    |                | Definiowanie alertów dla swoich zasobów                                    | 505        |
| <b>z perspektywy uczestnika projektu</b> 507<br>Przeglądanie przydziałów 508<br>Przeglądanie informacji o przydzielonych zadaniach 509<br>Aktualizowanie zadań 510                                                                                                    | Rozdział 18    | Microsoft Office Project Server 2007                                       |            |
| Przeglądanie przydziałów                                                                                                    | 2              | perspektywy uczestnika projektu                                            | 507        |
| Przeglądanie informacji o przydzielonych zadaniach                                                                                                    | Ī              | Przeglądanie przydziałów                                                   | 508        |
| Aktualizowanie zadań                                                                                                    | I              | Przeglądanie informacji o przydzielonych zadaniach                         | 509        |
|                                                                                                    | I              | Aktualizowanie zadań                                                       | 510        |

#### Spis treści

|              | Zarządzanie grafikami                                                                                                    | 511        |
|--------------|----------------------------------------------------------------------------------------------------|------------|
|              | Przedadanie i raportowanie prac w grafiku                                                                                                    | 511        |
|              | Grafiki zastenev                                                                                                    | 514        |
|              | Raportowanie czasu administracyjnego i czasu wolnego                                                                                                    | 515        |
|              | Odnowiedzi na żadanie ranortu o stanie                                                                                                    | 516        |
|              | Odpowiedzi na zamówiony raport o stanie                                                                                                    | 516        |
|              | Tworzenie niezamawianego raportu o stanie                                                                                                    | 517        |
|              | Przesyłanie dokumentacji projektowej                                                                                                    | 518        |
|              | Załaszanie ryzyka                                                                                                    |            |
|              | Zgłaszanie problemów                                                                                                    | 522        |
|              | Sprawdzanie problemów czynników ryzyka i dokumentów projektu                                                                                                    |            |
|              | Zadania zesnołowe                                                                                                    |            |
|              | Synchronizacja z Microsoft Outlook                                                                                                    |            |
| Rozdział 19. | Microsoft Office Project Server 2007                                                                                                    |            |
|              | z perspektywy menedżera portfela projektów                                                                                                    | 529        |
|              | Zarządzanie portfelem projektów i nie tylko                                                                                                    |            |
|              | Centrum projektów                                                                                                    |            |
|              | Centrum zasobów                                                                                                    | 532        |
|              | Wyświetlanie przydziałów                                                                                                    | 534        |
|              | Wyświetlanie dostepności                                                                                                    | 535        |
|              | Raportowanie — analiza danych                                                                                                    |            |
| Rozdział 20. | Microsoft Office Project Server 2007                                                                                                    |            |
|              | z perspektywy administratora merytorycznego                                                                                                    | 539        |
|              | Zarzadzanie grafikami                                                                                                    |            |
|              | Tworzenie grafików                                                                                                    |            |
|              | Ustawienia grafików                                                                                                    |            |
|              | Dodawanie kategorii czasu administracyjnego                                                                                                    | 544        |
|              | Tworzenie zespołów                                                                                                    | 545        |
|              | Niestandardowe pola                                                                                                    | 547        |
|              | Kalendarze organizacii                                                                                                    | 549        |
|              | Wymuszanie zaewidencionowania                                                                                                    | 550        |
|              | Okresv obrachunkowe                                                                                                    | 552        |
|              | Tworzenie widoków                                                                                                    | 554        |
|              | Tworzenie użytkowników i zasobów                                                                                                    | 555        |
| Pordrick 21  |                                                                                                    | 555<br>550 |
|              |                                                                                                    |            |
|              | wymagania                                                                                                    |            |
|              | Pornaty pikow obsługiwane przez Microsoft Office Project 2007                                                                                                    |            |
|              | Skróty klawiaturowe                                                                                                    |            |
| Pordrick 22  | Kilka chéw a zarządzaniu projektomi i nie tylka                                                                                                    | 502        |
| RUZUZIAT ZZ. | Rina Stow o zarząuzaniu projektanii i nie tyrko                                                                                                    |            |
|              | Project Management (PM) — zarządzanie przedsięwzięcianii                                                                                                    |            |
|              | 110JKat Miorozoft Office Specialist (MOS) dle Miorozoft Derivet                                                                                                    |            |
|              | Certificat International Draiget Management Association (IDMA)                                                                                                    |            |
|              | Let poplabić gwoio wiedzo z zelzogy z zelzogy z zelzogi wiedzo z zelzogy z zelzogy z z |            |
|              | Jak pogiętic swoją wiedzę z zakresu Zarządzania przedsięwzięciami                                                                                                    |            |
|              | Stowarzyszenie Project Management Polska (SPMP)                                                                                                    |            |
|              | Project initianagement institute (Pivit)                                                                                                    |            |
|              |                                                                                                    |            |
|              | Project Management Body of Knowledge (PMBoK)                                                                                                    |            |

| Rozdział 23. Dodatkowe zasoby                                 | 575 |
|---------------------------------------------------------------|-----|
| Zasoby w języku polskim                                       | 575 |
| Strony internetowe Microsoft Office Project 2007              | 575 |
| Strony internetowe Microsoft Office Project Server 2007       | 575 |
| Wersja testowa programu Microsoft Office Project 2007         | 575 |
| Wersja testowa programu Microsoft Office Project Server 2007  | 576 |
| Porady dotyczące korzystania z Microsoft Office Project 2007  | 576 |
| Pomoc pakietu Microsoft Office: Microsoft Office Project 2007 | 576 |
| Zasoby w języku angielskim                                    | 576 |
| Microsoft Office Project Server 2007 product guide            | 576 |
| Office Project Server 2007 Resource Kit                       | 576 |
| Skorowidz                                                     | 577 |

# Rozdział 7. **Koszty projektu**

Niniejszy rozdział jest poświęcony tematyce kosztów projektu. Przeanalizowane zostaną różne sposoby definiowania i przedstawiania kosztów. Zaprezentowane zostaną wskazówki dotyczące tworzenia budżetu projektu.

Dzięki lekturze tego rozdziału dowiesz się:

- ♦ jakie typy kosztów można uwzględniać za pomocą Microsoft Office Project 2007,
- ♦ jak przedstawiać koszty z punktu widzenia zadań i zasobów,
- w jaki sposób analizować rozkład kosztów w czasie,
- ♦ jak Microsoft Office Project 2007 tworzy budżet projektu,
- jak można przedstawić przepływy gotówkowe dla projektu,
- ♦ jak przeglądać statystyki projektu.

# Typy kosztów

W każdym przedsięwzięciu koszty można podzielić na *koszty zmienne* i *koszty stale*. Te pierwsze zależą od wielu czynników, takich jak stawki godzinowe poszczególnych zasobów, czas trwania zadań, ilość wykorzystywanych zasobów itp. Te drugie są w zasadzie od tych czynników niezależne, czyli są kosztami stałymi. Przykładowym kosztem stałym jest koszt zakupu komputera na potrzeby projektu. W tym przypadku cena komputera jest stała i nie zależy od czasu trwania projektu, w jakim jest on wy-korzystywany. Innym kosztem stałym może być koszt obsługi administracyjnej budowy (księgowość, kadry itp.). Jest on w zasadzie stały, bez względu na np. wielkość czy czas trwania budowy. Koszt zmienny może zależeć np. od czasu trwania zadania. Jeżeli na przykład ustaliliśmy dla ślusarza stawkę za godzinę, to im dłużej będzie on pracował, tym więcej musimy mu zapłacić. Koszt całkowity zadania jest sumą kosztu zmiennego i kosztu stałego danego zadania.

W Microsoft Office Project 2007 koszty zmienne projektu są wyliczane na podstawie czasu trwania czynności i stawek zasobów (w tym również zasobów kosztowych). Koszty stałe muszą natomiast zostać przypisane przez menedżera do konkretnych zadań.

Microsoft Office Project 2007 może różnie przedstawiać koszty projektu, biorąc jako punkt odniesienia zadania lub zasoby. W tym pierwszym przypadku są zaprezentowane koszty poszczególnych zadań — czyli dla każdego zadania zliczane są koszty wszystkich zasobów przydzielonych do poszczególnych zadań. Można łatwo tutaj zidentyfikować, ile kosztuje zadanie przewiezienia towaru z Gdańska do Warszawy lub wdrożenie systemu informatycznego. W drugim przypadku przedstawione są całkowite koszty zasobów, wynikające z wykorzystania danych zasobów we wszystkich czynnościach. Można zatem określić np. koszt wykorzystania zasobu o nazwie *Informatyk* w całym projekcie.

# Koszty stałe i koszty zadań

Koszty stałe są ustalane przez użytkownika indywidualnie dla każdego zadania. Użytkownik może przypisać koszty stałe zarówno do zadań sumarycznych, jak i podrzędnych. Koszty zmienne i całkowite zadania sumarycznego są sumą kosztów zmiennych i całkowitych zadań podrzędnych. Koszty stałe zadania sumarycznego nie są sumą kosztów stałych zadań podrzędnych. Koszt całkowity zadania sumarycznego jest sumą kosztów całkowitych zadań podrzędnych i kosztu stałego danego zadania sumarycznego.

Dla przykładu rozważmy sytuację przedstawioną na rysunku 7.1.

Rysunek 7.1.

Koszt stały zadania sumarycznego

|    | Nazwa zadania                | Koszt stały | Koszt całkowity |
|----|------------------------------|-------------|-----------------|
| 7  | Ocena ofert                  | 150,00 zł   | 2 044,00 zł     |
| 8  | Definiowanie kryteriów oceny | 0,00 zł     | 540,00 zł       |
| 9  | Wpisywanie zgłoszonych ofert | 0,00 zł     | 184,00 zł       |
| 10 | Wizyty w lokalach            | 50,00 zł    | 890,00 zł       |
| 11 | Przypisywanie ocen           | 0,00 zł     | 280,00 zł       |
| 12 | Spisanie i zebranie ocen     | 0,00 zł     | 120,00 zł       |

Zadanie sumaryczne Ocena ofert składa się z czterech zadań podrzędnych. Z każdym zadaniem podrzędnym jest związany koszt zmienny. Wynika on z czasów trwania poszczególnych czynności i stawek zasobów przydzielonych do tych czynności. Tylko jedno zadanie podrzędne — Wizyty w lokalach — ma przypisany koszt stały. Koszt stały zadania sumarycznego Ocena ofert wynosi 150 zł i nie został wyliczony na pod-stawie kosztów stałych zadań podrzędnych, tylko bezpośrednio zdefiniowany przez kierownika projektu. Koszt całkowity zadania sumarycznego jest sumą kosztów całkowi-tych zadań podrzędnych (1 894 zł) i kosztu stałego zadania sumarycznego (150 zł), co w rezultacie daje kwotę 2 044 zł. W analogiczny sposób jest wyliczany koszt całkowity jakiegokolwiek zadania sumarycznego.

Koszty stałe i całkowite zadań mogą być przedstawione w widoku *Wykres Gantta*. Pokazanie kosztów stałych jest możliwe poprzez wyświetlenie tabeli *Koszt* (aby to zrobić, należy po wyświetleniu widoku *Wykres Gantta* wybrać z menu *Widok* polecenie *Tabela*, a następnie *Koszt*) lub poprzez wstawienie dwóch kolumn (*Koszt stały* i *Koszt*). Definiowanie kosztów stałych odbywa się poprzez wprowadzenie w tej kolumnie żądanych wartości.

Możliwa jest także modyfikacja przez kierownika projektu wartości kosztu całkowitego. W przypadku zdefiniowania przez kierownika projektu kosztu całkowitego Microsoft Office Project 2007 sam wyliczy koszt stały. *Koszt stały* będzie wtedy różnicą kosztu całkowitego i kosztu zmiennego danego zadania. Jeżeli na przykład koszty zmienne danego zadania wynoszą 1 000 zł, a użytkownik w kolumnie *Koszt całkowity* wpisze koszt 1 500 zł, to Microsoft Office Project 2007 uzna, że dodatkowa kwota 500 zł jest kosztem stałym i wpisze tę wartość w kolumnie *Koszt stały*.

V Uwaga Nie jest możliwe edytowanie kosztu całkowitego zadania sumarycznego.

Chociaż w tabeli *Koszt* istnieje kolumna o tytule *Koszt całkowity*, to wartości z niej pochodzą z pola o nazwie *Koszt*. Aby się o tym przekonać, należy dwukrotnie kliknąć nazwę kolumny *Koszt całkowity*. Powinno pojawić się okno dialogowe, takie jak na rysunku 7.2. W tym kontekście terminy *Koszt i Koszt całkowity* oznaczają dokładnie to samo.

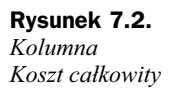

| <u>N</u> azwa pola:     | Koszt           |                             |
|-------------------------|-----------------|-----------------------------|
| <u>T</u> ytuł:          | Koszt całkowity |                             |
| <u>W</u> yrównaj tytuł: | Do środka       |                             |
| Wyrównaj <u>d</u> ane:  | Do prawej       |                             |
| <u>S</u> zerokość:      | 15 🜲            | 👿 Zawijanie tekstu nagłówka |

#### Ćwiczenie 7.1.

Przypisz koszty stałe do wybranych zadań.

N Uwaga Jeżeli nie ukończyłeś prawidłowo poprzedniego ćwiczenia, to do wykonania niniejszego potrzebny będzie plik *6\_3.mpp*, który wraz z innymi materiałami dotyczącymi książki udostępniony jest pod adresem: *ftp://ftp.helion.pl/przyklady/mspr27.zip*. Otwórz ten plik i wykonaj poniższe ćwiczenie.

Informacje o kosztach stałych wybranych zadań przedstawia tabela 7.1.

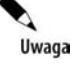

Tabela 7.1 zawiera zarówno koszty stałe, jak i całkowite wybranych zadań. Porównaj swoje informacje o kosztach całkowitych z informacjami z powyższej tabeli dopiero po ukończeniu tego ćwiczenia. Dopiero po wprowadzeniu wszystkich kosztów stałych wyniki będą zgodne z powyższą tabelą.

Aby przypisać koszty stałe do wybranych zadań, należy:

- **1.** Z menu *Widok* wybrać polecenie *Wykres Gantta*.
- 2. W menu Widok wybrać polecenie Tabela, a następnie Koszt.

| ID | Nazwa zadania                   | Koszt stały | Koszt całkowity |
|----|---------------------------------|-------------|-----------------|
| 0  | Zmiana lokalizacji              | 4 500,00 zł | 38 503,33 zł    |
| 2  | Poszukiwanie lokalu             | 200,00 zł   | 7 242,00 zł     |
| 7  | Ocena ofert                     | 150,00 zł   | 3 164,00 zł     |
| 10 | Wizyty w lokalach               | 50,00 zł    | 1 550,00 zł     |
| 14 | Wysyłanie powiadomień o decyzji | 20,00 zł    | 134,00 zł       |
| 15 | Przygotowania do przeprowadzki  | 1 200,00 zł | 13 433,33 zł    |
| 19 | Zdanie lokalu                   | 300,00 zł   | 833,33 zł       |
| 21 | Aranżacja wnętrz                | 1 000,00 zł | 10 600,00 zł    |
| 22 | Przeprowadzka                   | 600,00 zł   | 13 328,00 zł    |
| 23 | Poszukiwanie środka transportu  | 20,00 zł    | 148,00 zł       |
| 25 | Pakowanie wyposażenia           | 50,00 zł    | 498,00 zł       |
| 31 | Rozlokowanie sprzętu            | 80,00 zł    | 1 488,00 zł     |
| 33 | Sprzątanie                      | 30,00 zł    | 446,00 zł       |

Tabela 7.1. Koszty stałe i całkowite poszczególnych zadań

- 3. Kliknąć w kolumnie Koszt stały, w wierszu z zadaniem Zmiana lokalizacji.
- 4. Wpisać wartość 4500 i potwierdzić przyciskiem Enter.
- **5.** Stosując analogiczne procedury, przypisać koszty stałe do pozostałych zadań, wpisując wartości podane w tabeli 7.1.

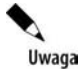

Plik 7\_1.*mpp*, zawierający wynik tego ćwiczenia, jest udostępniony wraz z innymi materiałami dotyczącymi książki pod adresem: *ftp://ftp.helion.pl/przyklady/mspr27.zip*.

Informacje o kosztach wybranych zadań sumarycznych po wykonaniu powyższego ćwiczenia przedstawia rysunek 7.3.

Rysunek 7.3.

Informacje o kosztach wybranych zadań sumarycznych

|    | Nazwa zadania                    | Koszt stały | Naliczanie kosztu stałego | Koszt całkowity |
|----|----------------------------------|-------------|---------------------------|-----------------|
| 0  | Zmiana lokalizacji               | 4 500,00 zł | Proporcjonalnie           | 38 503,33 zł    |
| 1  | Start                            | 0,00 zł     | Proporcjonalnie           | 0,00 zł         |
| 2  | + Poszukiwanie lokalu            | 200,00 zł   | Proporcjonalnie           | 7 242,00 zł     |
| 15 | + Przygotowania do przeprowadzki | 1 200,00 zł | Proporcjonalnie           | 13 433,33 zł    |
| 22 | + Przeprowadzka                  | 600,00 zł   | Proporcjonalnie           | 13 328,00 zł    |
| 34 | Koniec                           | 0,00 zł     | Proporcjonalnie           | 0,00 zł         |
| 35 | Przygotowanie raportu            | 0,00 zł     | Proporcjonalnie           | 0,00 zł         |

Po wyświetleniu tabeli *Koszty* widoczna jest kolumna *Naliczanie kosztu stałego*. Można w niej umieścić wartości: *Rozp., Proporcjonalnie, Na końcu*. Określają one, w jaki sposób powinien być naliczany koszt stały. Ma to szczególnie istotne znaczenie w sytuacji, kiedy będziemy sprawdzali rozłożenie kosztów w zadanych przedziałach czasowych lub przygotowywali przelew z płatnościami przypadającymi na określony tydzień. Naliczanie na początku czynności (*Rozp.*) oznacza, że cały koszt stały dla danej czynności zostanie zapisany jako koszt, który zaistniał w dniu rozpoczęcia danej czynności. Przykładowo, jeżeli zadanie rozpoczęło się 1 marca 2008 i zakończyło 30 czerwca, i przypisany

został do niego koszt stały 2 000 zł, to wyświetlając widok o wydatkach w poszczególnych dniach, zobaczy się, że koszt ten przypada na 1 marca 2008. Naliczanie na końcu czynności oznacza, że cały koszt stały dla danej czynności zostanie zapisany jako koszt, który zaistniał w dniu jej zakończenia. Przykładowo, jeżeli zadanie rozpoczęło się 1 marca 2008 i zakończyło 30 czerwca, i przypisany został do niego koszt stały 2 000 zł, to wyświetlając widok o wydatkach w poszczególnych dniach, zobaczy się, że koszt ten przypada na 30 czerwca 2008. W przypadku wyboru opcji *Proporcjonalnie* koszt każdego dnia trwania czynności będzie wynikał z rozłożenia kosztu stałego danej czynności na cały czas jej trwania. Przykładowo, jeżeli zadanie rozpoczęło się 1 marca 2008 i zakończyło 30 czerwca, i przypisany został do niego koszt stały 2 000 zł, to wyświetlając widok o wydatkach w poszczególnych dniach, zobaczy się, że koszt ten jest równomiernie rozłożony na wszystkie dni robocze od 1 marca 2008 do 30 czerwca 2008.

Przedstawiając tabelę *Koszty* w widoku *Wykres Gantta*, pokazujemy wysokość kosztów wykonania poszczególnych zadań.

# Koszty zasobów

Każdy zasób pracujący w projekcie ma określone stawki. W miarę wykonywania kolejnych prac są generowane kolejne koszty związane z wykorzystaniem określonych zasobów. W widoku *Arkusz zasobów* możemy zapoznać się z informacjami o kosztach całkowitych, wynikających z używania dostępnych zasobów. Informacje te są dostępne w tabeli *Koszty*, która będzie wyświetlona po wybraniu z menu *Widok* polecenia *Tabela*, a następnie *Koszty*.

#### Ćwiczenie 7.2.

Wyświetl informacje o kosztach całkowitych, wynikających z używania poszczególnych zasobów.

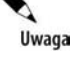

Jeżeli nie ukończyłeś prawidłowo poprzedniego ćwiczenia, to do wykonania niniejszego potrzebny będzie plik 7\_1.*mpp*, który wraz z innymi materiałami dotyczącymi książki udostępniony jest pod adresem: *ftp://ftp.helion.pl/przyklady/mspr27.zip*. Otwórz ten plik i wykonaj poniższe ćwiczenie.

Aby wyświetlić informacje o kosztach całkowitych, wynikających z używania poszczególnych zasobów, należy:

- 1. Z menu Widok wybrać polecenie Arkusz zasobów.
- 2. W menu Widok wybrać polecenie Tabela, a następnie Koszt.

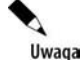

Plik 7\_2.mpp, zawierający wynik tego ćwiczenia, jest udostępniony wraz z innymi materiałami dotyczącymi książki pod adresem: ftp://ftp.helion.pl/przyklady/mspr27.zip.

|    | Nazwa zasobu                     | Koszt       | Koszt wg pbaz. | Odchylenie  | Koszt rzeczywisty | Pozostało   |
|----|----------------------------------|-------------|----------------|-------------|-------------------|-------------|
| 1  | Prezes                           | 3 850,00 zł | 0,00 zł        | 3 850,00 zł | 0,00 zł           | 3 850,00 zł |
| 2  | Asystentka prezesa               | 2 720,00 zł | 0,00 zł        | 2 720,00 zł | 0,00 zł           | 2 720,00 zł |
| 3  | Grafik                           | 240,00 zł   | 0,00 zł        | 240,00 zł   | 0,00 zł           | 240,00 zł   |
| 4  | Administrator budynku            | 1 813,33 zł | 0,00 zł        | 1 813,33 zł | 0,00 zł           | 1 813,33 zł |
| 5  | Sekretarka                       | 320,00 zł   | 0,00 zł        | 320,00 zł   | 0,00 zł           | 320,00 zł   |
| 6  | Prawnik                          | 150,00 zł   | 0,00 zł        | 150,00 zł   | 0,00 zł           | 150,00 zł   |
| 7  | Firma architektoniczno budowlana | 8 000,00 zł | 0,00 zł        | 8 000,00 zł | 0,00 zł           | 8 000,00 zł |
| 8  | Pracownik pomocniczy             | 1 708,00 zł | 0,00 zł        | 1 708,00 zł | 0,00 zł           | 1 708,00 zł |
| 9  | Firma transportowa               | 6 300,00 zł | 0,00 zł        | 6 300,00 zł | 0,00 zł           | 6 300,00 zł |
| 10 | Informatyk                       | 960,00 zł   | 0,00 zł        | 960,00 zł   | 0,00 zł           | 960,00 zł   |
| 11 | Elektryk                         | 512,00 zł   | 0,00 zł        | 512,00 zł   | 0,00 zł           | 512,00 zł   |
| 12 | Komputer                         | 60,00 zł    | 0,00 zł        | 60,00 zł    | 0,00 zł           | 60,00 zł    |
| 13 | Sprzątaczka                      | 80,00 zł    | 0,00 zł        | 80,00 zł    | 0,00 zł           | 80,00 zł    |
| 14 | Samochód                         | 0,00 zł     | 0,00 zł        | 0,00 zł     | 0,00 zł           | 0,00 zł     |
| 15 | Paliwo                           | 0,00 zł     | 0,00 zł        | 0,00 zł     | 0,00 zł           | 0,00 zł     |
| 16 | Moduł ogłoszeniowy cz-b          | 540,00 zł   | 0,00 zł        | 540,00 zł   | 0,00 zł           | 540,00 zł   |
| 17 | Pojemnik                         | 0,00 zł     | 0,00 zł        | 0,00 zł     | 0,00 zł           | 0,00 zł     |
| 18 | Koszty reprezentacyjne           | 2 700,00 zł | 0,00 zł        | 0,00 zł     | 0,00 zł           | 2 700,00 zł |
| 19 | Koszty delegacji                 | 300,00 zł   | 0,00 zł        | 0,00 zł     | 0,00 zł           | 300,00 zł   |
| 20 | Koszty korespondencji            | 50,00 zł    | 0,00 zł        | 0,00 zł     | 0,00 zł           | 50,00 zł    |

Rezultat tego ćwiczenia przedstawia rysunek 7.4.

Rysunek 7.4. Informacje o kosztach poszczególnych zasobów

Informacje o kosztach związanych z danymi zasobami są przedstawione w kolumnie *Koszt*. O pozostałych kolumnach dowiesz się z kolejnych rozdziałów.

## Rozkład kosztów w czasie

Widoki *Obciążenie zasobów* i *Obciążenie zadaniami* pozwalają na przedstawienie informacji o rozłożeniu kosztów w czasie. W ten sposób dowiemy się, jak wysokie koszty wystąpią w poszczególnych dniach, tygodniach, miesiącach lub innych jednostkach czasu. Widoki te przedstawiają zasoby i zadania. W widoku *Obciążenie zasobów* pokazano zasoby i zadania, do których są one przydzielone. W widoku *Obciążenie zadaniami* podano zadania i przydzielone do nich zasoby.

#### Skala czasu

W widoku *Wykres Gantta, Obciążenie zadaniami* i *Obciążenie zasobów* dane mogą być prezentowane w różnych *skalach czasu*, tzn. mogą obejmować różne przedziały czasowe. Przykładowo na rysunku 7.5 widzimy skalę czasu w podziale na dni tygodnia. Gdybyśmy w tej skali chcieli oglądać informacje o kosztach, to dowiedzielibyśmy się, jakie koszty poniesiemy w poszczególnych dniach. Gdyby skala ta była przedstawiona w podziale na tygodnie, to moglibyśmy zobaczyć, jakie koszty byłyby poniesione w poszczególnych tygodniach.

100

```
Rysunek 7.5.
Skala czasu
```

| 08-kwi-21 |   |   |   |   | 08-kwi-28 |   |   |   |   |   |   |   |   |
|-----------|---|---|---|---|-----------|---|---|---|---|---|---|---|---|
| p         | W | ś | С | р | s         | n | р | W | ś | с | р | s | п |

Dokładność skali czasu możemy definiować za pomocą ikon *Powiększ* i *Pomniejsz* (zob. rysunek 7.6), znajdujących się na pasku narzędzi *Standardowy*.

Q Q

#### Rysunek 7.6. Ikony Powiększ i Pomniejsz

Skala czasu składa się z trzech warstw, które mogą być pokazane lub ukryte. Na warstwach skali czasu mogą być wyświetlane lata, półrocza, kwartały, miesiące, dekady, tygodnie, dni, godziny i minuty. Na warstwie niższej mogą być wyświetlane okresy nie dłuższe niż na warstwie wyższej. Dla przykładu, jeżeli warstwa środkowa przedstawia tygodnie, to warstwa dolna może przedstawiać tygodnie, dni, godziny i minuty, ale nie może obrazować miesięcy.

Domyślnie na górnej warstwie są wyświetlane miesiące, na środkowej również miesiące, a na dolnej dni.

Dokładność skali czasu możemy także definiować w oknie dialogowym *Skala czasu*. Aby wywołać okno dialogowe *Skala czasu*, należy z menu *Format* wybrać polecenie *Skala czasu*.

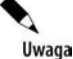

*Skalę czasu* należy definiować osobno dla każdego widoku, gdyż każdy widok osobno zapamiętuje swoje ustawienia skali czasu.

Właściwości skali czasu można definiować tylko w widokach, w których jest ona widoczna. Nie można tego robić np. w widoku *Diagram Sieciowy*, gdyż w tym widoku skala czasu nie występuje.

Okno dialogowe *Skala czasu* składa się z czterech zakładek: *Warstwa górna, Warstwa środkowa, Warstwa dolna* i *Czas wolny*. Zanim będziemy mogli definiować właściwości poszczególnych zakładek, trzeba zadecydować, które warstwy mają być widoczne. Może być widoczna jedna (środkowa), dwie (środkowa i dolna) lub trzy warstwy (górna, środkowa i dolna). Jeżeli wybierzemy opcję, która nie pokazuje górnej warstwy, to nie będziemy mogli definiować wartości w zakładce *Warstwa górna*. Podobnie, jeżeli nie będzie pokazana warstwa dolna, nie będziemy mogli definiować wartości w zakładce *Warstwa dolna*.

Przykładowy widok zakładki Warstwa środkowa przedstawia rysunek 7.7.

Definiując zakładkę *Warstwa górna*, *Warstwa środkowa* lub *Warstwa dolna*, musimy podać następujące parametry:

- Jednostki określa, w jakich przedziałach czasowych mają być przedstawiane dane. Można tu wybrać lata, półrocza, kwartały, miesiące, dekady, tygodnie, dni, godziny i minuty;
- Liczba określa liczbę jednostek, jaka składa się na dany przedział. Jeżeli na przykład w pozycji Jednostki wybrano Tygodnie, a w pozycji Liczba wpisano 2, to przedział czasowy będzie obejmował dwa tygodnie;
- ♦ *Etykiety* określa sposób pokazywania daty na danej warstwie;

| Rysunek 7.7.                       | Skala czasu                                                |                                                                 |                                                                  | ×                                                |
|------------------------------------|------------------------------------------------------------|-----------------------------------------------------------------|------------------------------------------------------------------|--------------------------------------------------|
| Zakładka<br>W motor w św. dl. m. w | Warstwa górna                                              | Warstwa środkowa                                                | Warstwa dolna                                                    | Czas wolny                                       |
|                                    | Formatowanie środkowej<br>Jednostki: Tygodnie<br>Liczba: 1 | warstwy Etykieta: 02-sty-28 Wyrównaj: Do lewej środkowa, dolna) | V     V       V     Odcinki pośrednie       Rozmiar:     100 + % | <u>U</u> żyj roku finansowego<br>Separator skali |
|                                    | kwi 14                                                     | wi.21 08.kwi.28                                                 | 08.mai.05                                                        | 08-mai 12                                        |
|                                    | w ś c p s n p w                                            | v ś c p s n p w ś c                                             | psnpwścpsn                                                       |                                                  |
|                                    | Pomog                                                      |                                                                 | ОК                                                               | Anuluj                                           |

- Odcinki pośrednie określa, czy na danej skali mają być widoczne linie rozdzielające poszczególne przedziały czasu;
- ♦ Wyrównanie określa, jak mają być wyrównane daty opisujące daną warstwę;
- Separator skali określa, czy pomiędzy warstwami ma być widoczna linia podziału;
- ♦ Rozmiar określa, ile przedziałów czasu ma się mieścić na wykresie.

Definiując parametry zawarte w zakładce *Czas wolny*, określamy, w jaki sposób Microsoft Office Project 2007 ma wyróżniać dni wolne od pracy.

#### Ćwiczenie 7.3.

Zdefiniuj parametry skali czasu dla widoku Obciążenie zadaniami.

0 Uwaga

Jeżeli nie ukończyłeś prawidłowo poprzedniego ćwiczenia, to do wykonania niniejszego potrzebny będzie plik 7\_2.mpp, który wraz z innymi materiałami dotyczącymi książki udostępniony jest pod adresem: *ftp://ftp.helion.pl/przyklady/mspr27.zip*. Otwórz ten plik i wykonaj poniższe ćwiczenie.

W widoku *Obciążenie zadaniami* widoczne mają być dwie warstwy: środkowa i dolna. W warstwie środkowej mają być widoczne poszczególne tygodnie, a w warstwie dolnej — dni. W ten sposób na skali czasu zobaczymy informacje o wybranych parametrach w układzie dziennym.

Aby zdefiniować parametry Skali czasu dla widoku Obciążenie zadaniami, należy:

- 1. Z menu Widok wybrać polecenie Obciążenie zadaniami.
- 2. Z menu Format wybrać polecenie Skala czasu.
- 3. Przejść do zakładki Warstwa środkowa.

- 4. W polu Pokaż wybrać opcję Dwie warstwy (środkowa, dolna).
- 5. Zdefiniować pozostałe parametry tak, jak przedstawia to rysunek 7.8.

| Varstwa środkowa | Wars                                                               | twa górna                                                     | Warstwa                                                                                          | środkowa                    | W                                | arstwa dol               | na       | Cz             | as wolny                      |
|------------------|--------------------------------------------------------------------|---------------------------------------------------------------|--------------------------------------------------------------------------------------------------|-----------------------------|----------------------------------|--------------------------|----------|----------------|-------------------------------|
|                  | Formatow<br>Jednostki<br>Ljiczba:<br>Opcje skal<br>Po <u>k</u> až: | anie środkowe<br>: Tygodnie<br>1 🚖<br>i czasu<br>Dwie warstwy | ij warstwy           Etykieta:           Etykieta:           Wyrównaj:           (środkowa, doln | 2002 stycznia<br>Do lewej 🔹 | a 28<br>✓ ☑ Qơ<br>▼ <u>R</u> ozn | dcinki pośr<br>niar: 100 | ednie    | <mark> </mark> | oku finansowego<br>stor skali |
|                  | 2007 cze                                                           | rwca 04                                                       |                                                                                                  |                             |                                  |                          | 2007 cze | rwca 11        |                               |
|                  | p                                                                  | w                                                             | ŚC                                                                                               | p                           | S                                | n                        | р        | w              | Ś                             |
|                  | Roma                                                               |                                                               |                                                                                                  |                             |                                  |                          |          | <u>ж</u>       | Anului                        |

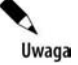

W polu *Etykieta* możesz widzieć inną datę niż *2002 stycznia 28*. Nie jest to jednak istotne. Najważniejsze, żeby najpierw był zapisany rok w formacie czterocyfrowym, potem pełna nazwa miesiąca i dzień.

**6.** Przejść do zakładki *Warstwa dolna* i wpisać w niej parametry, zgodnie z informacjami podanymi na rysunku 7.9.

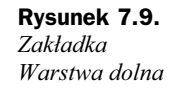

| Wars                         | twa górna     | N          | Varstwa środ | lkowa | W              | arstwa do | na 📔            | Cza                        | as wolny     |
|------------------------------|---------------|------------|--------------|-------|----------------|-----------|-----------------|----------------------------|--------------|
| Formatow                     | anie dolnej w | arstwy     |              |       |                |           |                 |                            |              |
| <u>]</u> ednostki            | : Dni         | ▼ Etyl     | kieta: 01, 0 | 02,   |                |           |                 | V <u>U</u> żyj ro          | ku finansowe |
| –<br>Opcje skal<br>Pokaż: [[ | czasu         | 2000       | - L          |       | _              |           |                 | _                          |              |
| Podglad                      | wie warstw    | y (środkow | va, dolna)   |       | ▼ <u>R</u> ozr | niar: 100 | \$ %            | V <u>S</u> epara           | tor skali    |
| Podgląd<br>2007 cze          | rwca 04       | y (srodkov | va, dolna)   |       | ▼ <u>R</u> ozr | niar: 100 | 2007 czer       | IVISepara                  | tor skali    |
| Podgląd<br>2007 cze<br>04    | rwca 04       | y (srodkov | va, dolna)   | 08    | Rozr           | niar: 100 | 2007 czer<br>11 | IVISepara<br>rwca 11<br>12 | tor skali    |

- **7.** Przejść do zakładki *Czas wolny* i zdefiniować wszystkie parametry, zgodnie z informacjami podanymi na rysunku 7.10.
- 8. Potwierdzić ustawienia przyciskiem OK.

| vvars<br>)pcje forr | wa gorna<br>natowania    | 1                  | varstwa si                            | odkowa                                                  | 1           | warstwa d                                                    | oina                                                                                        | 1020                                                                                                    | is woury; |
|---------------------|--------------------------|--------------------|---------------------------------------|---------------------------------------------------------|-------------|--------------------------------------------------------------|---------------------------------------------------------------------------------------------|----------------------------------------------------------------------------------------------------|-----------|
| pcje forr           | natowania                |                    |                                       |                                                         |             |                                                              |                                                                                             |                                                                                                    |           |
| Determine           |                          |                    |                                       |                                                         |             |                                                              |                                                                                             |                                                                                                    |           |
| kysuj:              | 🔲 Nie <u>r</u> ysuj      |                    |                                       | <u>K</u> olo                                            | r:          | Sret                                                         | orny                                                                                        |                                                                                                    | •         |
|                     |                          |                    |                                       | Dese                                                    | eń:         |                                                              |                                                                                             |                                                                                                    | -         |
|                     |                          |                    |                                       | Kale                                                    | ndarz       | Standar                                                      | Howy (Kaler                                                                                 | darz projek                                                                                                    | (hu) -    |
| odgląd              | rwca 04                  |                    |                                       |                                                         |             |                                                              | 2007.074                                                                                    | rwcs 11                                                                                                    |           |
| 04                  | 05                       | 06                 | 07                                    | 08                                                      | 09          | 10                                                           | 11                                                                                          | 12                                                                                                    | 13        |
|                     |                          |                    |                                       |                                                         |             |                                                              |                                                                                             | ж.) [                                                                                                    | Anuluj    |
|                     |                          |                    |                                       |                                                         |             | _                                                            | _                                                                                           |                                                                                                    |           |
|                     |                          |                    |                                       |                                                         |             |                                                              |                                                                                             |                                                                                                    |           |
|                     | odgląd<br>2007 cze<br>04 | odgląd<br>04 05 05 | odgląd<br>2007 czerwca 04<br>04 05 06 | odgląd<br>2007 czerwca 04<br>04 05 06 07<br>04 05 06 07 | Des<br>Kale | Deseń:<br>Kalendarz:<br>2007 czerwca 04<br>04 05 06 07 08 09 | Deseri: Kalendarz: Standar<br>Kalendarz: Standar<br>2007 czerwca 04<br>04 05 06 07 08 09 10 | Deseri:         Maintain           Kalendarz:         Standardowy (Kalen           odgląd         2007 czerwca 04         2007 czerwca 04           04         05         06         07         08         09         10         11 | Deseri:   |

Po wykonaniu tego ćwiczenia skala czasu powinna wyglądać tak jak na rysunku 7.11.

**Rysunek 7.11.** Zdefiniowana skala czasu

|    |    | 2007 cze | rwca 11 |
|----|----|----------|---------|
| 09 | 10 | 11       | 12      |

### Informacje o kosztach w widoku Obciążenie zadaniami

Widok *Obciążenie zadaniami* pozwala na uzyskanie informacji o kosztach poszczególnych zadań. Możliwe jest to dzięki kolumnie *Koszt* dostępnej w tym widoku. Ponadto w prawej części ekranu można prześledzić, jak rozkładają się koszty zadań na poszczególne miesiące, tygodnie, dni lub inne jednostki czasu, w zależności od tego, jak zostały ustalone parametry skali czasu. Oprócz śledzenia kosztów danych zadań, możemy również zobaczyć koszty w rozbiciu na zasoby wykonujące te zadania.

Aby możliwe było prześledzenie kosztów w podziale na określone jednostki czasu, należy pokazać w prawej części widoku wiersz *Koszt* dla każdego zadania i wykonującego je zasobu.

#### Ćwiczenie 7.4.

Pokaż informacje o kosztach zadań w rozbiciu na poszczególne dni.

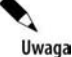

Jeżeli nie ukończyłeś prawidłowo poprzedniego ćwiczenia, to do wykonania niniejszego potrzebny będzie plik 7\_3.mpp, który wraz z innymi materiałami dotyczącymi książki udostępniony jest pod adresem: *ftp://ftp.helion.pl/przyklady/mspr27.zip*. Otwórz ten plik i wykonaj poniższe ćwiczenie.

Aby pokazać koszty zadań rozłożone na poszczególne dni, należy:

**1.** Z menu *Widok* wybrać polecenie *Obciążenie zadaniami*.

Wynik tego ćwiczenia przedstawia rysunek 7.12.

- 2. Z menu Format wybrać polecenie Szczegóły, a następnie zaznaczyć opcję Koszt.
- 3. Z menu Format wybrać polecenie Szczegóły, a następnie usunąć zaznaczenie opcji Praca.

Uwaga

Plik 7\_4.mpp, zawierający wynik tego ćwiczenia, jest udostępniony wraz z innymi materiałami dotyczącymi książki pod adresem: ftp://ftp.helion.pl/przyklady/mspr27.zip.

|   | 0         | Nazwa zadania                  | Praca       | Comments. | 2008 marca | 31          |             |           |           |
|---|-----------|--------------------------------|-------------|-----------|------------|-------------|-------------|-----------|-----------|
|   | 0         |                                |             | Szczegoły | 31         | 01          | 02          | 03        | 04        |
| 0 |           | Zmiana lokalizacji             | 669,5 godz. | Koszt     |            | 1 789,68 zł | 1 258,34 zł | 223,02 zł | 223,02 z  |
| 1 |           | Start                          | 0 godz.     | Koszt     |            | 1           |             |           |           |
| 2 |           | Poszukiwanie lokalu            | 144 godz.   | Koszt     |            | 1 688,89 zł | 1 157,55 zł | 122,23 zł | 122,23 zł |
|   |           | Koszty reprezentacyjne         |             | Koszt     |            | 74,07 zł    | 74,07 zł    | 74,07 zł  | 74,07 zł  |
| 3 |           | 🖃 Określenie potrzeb           | 24 godz.    | Koszt     |            | 1 600,00 zł | 1           | 1         |           |
|   | 1         | Prezes                         | 8 godz.     | Koszt     |            | 1 200,00 zł |             |           |           |
|   |           | Asystentka prezesa             | 8 godz.     | Koszt     |            | 240,00 zł   |             |           |           |
|   |           | Administrator budynku          | 8 godz.     | Koszt     |            | 160,00 zł   |             |           |           |
| 4 | THE OWNER | Przygotowanie ogłoszenia       | 8 godz.     | Koszt     |            | 1           | 252,00 zł   |           |           |
|   |           | Grafik                         | 4 godz.     | Koszt     |            |             | 240,00 zł   |           |           |
|   | 1         | Komputer                       | 4 godz.     | Koszt     |            |             | 12,00 zł    |           |           |
| 5 | 1         | 🖃 Emisja ogłoszenia            | 0 godz.     | Koszt     |            | 1           |             |           |           |
|   |           | Moduł ogłoszeniowy cz-b        | 3 moduł     | Koszt     |            |             |             |           |           |
| 6 |           | Rozpatrywanie ofert            | 92 godz.    | Koszt     |            | 1           | 816,66 zł   | 33,34 zł  | 33,34 zł  |
|   |           | Koszty reprezentacyjne         |             | Koszt     |            |             | 9,52 zł     | 19,05 zł  | 19,05 zł  |
| 7 |           | 🖃 Ocena ofert                  | 92 godz.    | Koszt     |            |             | 807,14 zł   | 14,29 zł  | 14,29 zł  |
| 8 |           | 🖃 Definiowanie kryteriów oceny | 12 godz.    | Koszt     |            | 1           | 800,00 zł   |           |           |
|   |           | Prezes                         | 4 godz.     | Koszt     |            | 1           | 600,00 zł   |           |           |
|   |           | Asystentka prezesa             | 4 godz.     | Koszt     |            |             | 120,00 zł   |           |           |
|   |           | Administrator budynku          | 4 godz.     | Koszt     |            | 1           | 80.00 zł    |           |           |

Rysunek 7.12. Koszty zadań w rozbiciu na dni

## Informacje o kosztach w widoku Obciążenie zasobów

Widok Obciążenie zasobów pozwala na przedstawienie kosztów związanych z określonymi zasobami, jeżeli widoczna jest tabela Koszt. Umożliwia także prześledzenie rozkładu tych kosztów w czasie. Podobnie jak w przypadku widoku Obciążenie zadaniami, istotne jest określenie opcji skali czasu, gdyż w ten sposób zdołamy określić, czy koszty związane z pracą danych zasobów będą przedstawione w układzie miesięcznym, tygodniowym, dziennym czy innym.

#### Ćwiczenie 7.5.

Pokaż informacje o kosztach zasobów w rozbiciu na poszczególne dni.

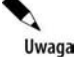

Jeżeli nie ukończyłeś prawidłowo poprzedniego ćwiczenia, to do wykonania niniejszego potrzebny będzie plik 7\_4.mpp, który wraz z innymi materiałami dotyczącymi książki udostępniony jest pod adresem: ftp://ftp.helion.pl/przyklady/mspr27.zip. Otwórz ten plik i wykonaj poniższe ćwiczenie.

Aby pokazać informacje o kosztach zasobów w rozbiciu na poszczególne dni, należy:

- 1. Z menu Widok wybrać polecenie Obciążenie zasobów.
- 2. Z menu Widok wybrać polecenie Tabela, a następnie Koszt.
- 3. Jeżeli nie będzie widoczna kolumna Koszt, należy ją odsłonić.
- **4.** Z menu *Format* wybrać polecenie *Szczegóły*, a następnie zaznaczyć opcję *Koszt*.
- **5.** Z menu *Format* wybrać polecenie *Szczegóły*, a następnie usunąć zaznaczenie opcji *Praca*.

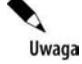

Plik 7\_5.*mpp*, zawierający wynik tego ćwiczenia, jest udostępniony wraz z innymi materiałami dotyczącymi książki pod adresem: *ftp://ftp.helion.pl/przyklady/mspr27.zip*.

Wynik tego ćwiczenia przedstawia rysunek 7.13.

#### Rysunek 7.13.

Koszty zasobów w rozbiciu na dni

|   | Nazwa zasobu                  | Koszt       | C      | <b>6</b> 3  |           |
|---|-------------------------------|-------------|--------|-------------|-----------|
|   |                               | 0.759.000   | Szczeg | W           | Ś         |
|   | + Nieprzydzielony             | 0,00 zł     | Koszt  |             |           |
| 1 | - Prezes                      | 3 850,00 zł | Koszt  | 1 200,00 zł | 600,00 zł |
|   | Określenie potrzeb            | 1 200,00 zł | Koszt  | 1 200,00 zł |           |
|   | Definiowanie kryteriów oceny  | 600,00 zł   | Koszt  |             | 600,00 zł |
|   | Podpisanie umowy              | 300,00 zł   | Koszt  |             |           |
|   | Wypowiedzenie umowy           | 150,00 zł   | Koszt  |             |           |
|   | Zdanie lokalu                 | 400,00 zł   | Koszt  |             |           |
|   | Odebranie lokalu              | 1 200,00 zł | Koszt  |             |           |
| 2 | - Asystentka prezesa          | 2 720,00 zł | Koszt  | 240,00 zł   | 120,00 zł |
|   | Określenie potrzeb            | 240,00 zł   | Koszt  | 240,00 zł   |           |
|   | Definiowanie kryteriów oceny  | 120,00 zł   | Koszt  |             | 120,00 zł |
|   | Wpisywanie zgłoszonych ofert  | 240,00 zł   | Koszt  |             |           |
|   | Wizyty w lokalach             | 720,00 zł   | Koszt  |             |           |
|   | Przypisywanie ocen            | 240,00 zł   | Koszt  |             |           |
|   | Zdanie lokalu                 | 80,00 zł    | Koszt  |             |           |
|   | Ustalenie terminu przeprowadz | 120,00 zł   | Koszt  |             |           |
|   | Aranżacja wnętrz              | 960,00 zł   | Koszt  |             |           |
| 3 | 🖃 Grafik                      | 240,00 zł   | Koszt  |             | 240,00 zł |
|   | Przvaotowanie ogłoszenia      | 240.00 zł   | Knezt  |             | 240.00 -1 |

# Budżet projektu

Microsoft Office Project 2007 automatycznie, na podstawie wprowadzonych danych, tworzy budżet projektu. Budżet projektu jest jednym z wielu *raportów* dostępnych w programie Microsoft Office Project 2007. Raport *Budżet* przedstawia informacje o kosztach stałych i całkowitych poszczególnych zadań. W budżecie zadania są usze-regowane malejąco według *Kosztu całkowitego*.

#### Ćwiczenie 7.6.

Przedstaw budżet projektu.

V Uwaga

Jeżeli nie ukończyłeś prawidłowo poprzedniego ćwiczenia, to do wykonania niniejszego potrzebny będzie plik 7\_5.*mpp*, który wraz z innymi materiałami dotyczącymi książki udostępniony jest pod adresem: *ftp://ftp.helion.pl/przyklady/mspr27.zip*. Otwórz ten plik i wykonaj poniższe ćwiczenie.

Aby przedstawić budżet projektu, należy:

- 1. Z menu Raport wybrać polecenie Raporty....
- 2. Kliknąć grupę Koszty... i potwierdzić przyciskiem Wybierz.
- 3. Kliknąć raport Budżet i wybrać polecenie Wybierz.
- 4. Porównać wynik tej części ćwiczenia z tym, co przedstawia rysunek 7.14.

|     |                                         | Budżet na dzień v<br>Zmianalok<br>Jan Malini | wto, 07-06-12<br>alizacji<br>⊳wski |                  |             |
|-----|-----------------------------------------|----------------------------------------------|------------------------------------|------------------|-------------|
| ld. | Nazwa zadania                           | Koszt stały                                  | Naliczanie kosztu stałego          | K oszt całkowity | Plan bazowy |
| 21  | Aranżacja wnetrz                        | 1 000,00 zł                                  | Proporcjonalnie                    | 10 600.00 zł     | 0,00 zł     |
| 28  | Transport                               | 0,00 zł                                      | Proporcionalnie                    | 6 300,00 zł      | 0,00 zł     |
| 24  | Odebranie lokalu                        | 0,00 zł                                      | Proporcionalnie                    | 2 860,00 zł      | 0,00 zł     |
| 3   | Określenie potrzeb                      | 0,00 zł                                      | Proporcionalnie                    | 1 600,00 zł      | 0,00 zł     |
| 10  | Wizyty w lokalach                       | 50,00 zł                                     | Proporcionalnie                    | 1 550,00 zł      | 0,00 zł     |
| 31  | Rozlokowanie sprzetu                    | 80.00 zł                                     | Proporcionalnie                    | 1 488.00 zł      | 0.00 zł     |
| 19  | Zdanie lokalu                           | 300.00 zł                                    | Proporcionalnie                    | 833.33 zł        | 0.00 zł     |
| 8   | Definiowanie kryteriów oceny            | 0.00 zł                                      | Proporcionalnie                    | 800.00 zł        | 0.00 zł     |
| 32  | Rozlokowanie w vposażenia               | 0.00 zł                                      | Proporcionalnie                    | 736.00 zł        | 0.00 zł     |
| 5   | Emisia opłoszenia                       | 0.00 zł                                      | Proporcionalnie                    | 540.00 zł        | 0.00 zł     |
| 25  | Pakowanie w vposażenia                  | 50.00 zł                                     | Proporcionalnie                    | 498.00 zł        | 0.00 zł     |
| 33  | Sprzatanie                              | 30.00 zł                                     | Proporcionalnie                    | 446.00 zł        | 0.00 zł     |
| 11  | Przypisywanie open                      | 0.00 zł                                      | Proporcionalnie                    | 400.00 zł        | 0.00 zł     |
| 17  | Podpisanie umowy                        | 0.00 zł                                      | Proporcionalnie                    | 300.00 zł        | 0.00 zł     |
| 9   | W pisywanie z doszonych ofert           | 0.00 zł                                      | Proporcionalnie                    | 264.00 zł        | 0.00 zł     |
| 4   | Przygotowanie ogłoszenia                | 0.00 zł                                      | Proporcionalnie                    | 252.00 zł        | 0.00 zł     |
| 20  | Ustalenie terminu przeprowadzki         | 0.00 zł                                      | Proporcionalnie                    | 200.00 zł        | 0.00 zł     |
| 12  | Spisanie i zebranie ocen                | 0.00 zł                                      | Proporcionalnie                    | 152.00 zł        | 0.00 zł     |
| 18  | W vpowiedzenie umowy                    | 0.00 zł                                      | Proporcionalnie                    | 150.00 zł        | 0.00 zł     |
| 16  | Opiniowanie umowy                       | 0.00 zł                                      | Proporcionalnie                    | 150.00 zł        | 0.00 zł     |
| 23  | Poszukiwanie środka transportu          | 20.00 zł                                     | Proporcionalnie                    | 148.00 zł        | 0.00 zł     |
| 14  | W vsvlanie powiadomień o decvzii        | 20.00 71                                     | Proporcionalnie                    | 134 00 7         | 0.00 zł     |
| 26  | W vnoszenie w vnosażenia                | 0.00.71                                      | Proporcionalnie                    | 84 00 71         | 0.00.71     |
| 30  | W noszenie w vposażenia                 | 0.00 zł                                      | Proporcionalnie                    | 84.00 zł         | 0.00 zł     |
| 27  | Załadunek                               | 0.00 zł                                      | Proporcionalnie                    | 42.00 zł         | 0.00 zł     |
| 29  | Wvładunek                               | 0.00 zł                                      | Proporcionalnie                    | 42.00 zł         | 0.00 zł     |
| 1   | Start                                   | 0.00 zł                                      | Proporcionalnie                    | 0.00 zł          | 0.00 zł     |
| 13  | W vbór lokalu                           | 0.00 zł                                      | Proporcionalnie                    | 0.00 zł          | 0.00 zł     |
| 34  | Koniec                                  | 0.00.71                                      | Proporcionalnie                    | 0.00 71          | 0.00.71     |
| 36  | Przynotowanie ranortu 1                 | 0.00.71                                      | Proporcionalnie                    | 0.00 7           | 0.00 71     |
| 37  | Przypotowanie raportu 2                 | 0.00.71                                      | Proporcionalnie                    | 0.00 71          | 0.00 71     |
| 38  | Przynotowanie ranortu 3                 | 0.00.71                                      | Proporcionalnie                    | 0.00 71          | 0.00 71     |
| 39  | Przypotowanie raportu 4                 | 0.00 zł                                      | Proporcionalnie                    | 0.00 zł          | 0.00 zł     |
| 40  | Przygotowanie raportu 5                 | 0.00 zł                                      | Proporcionalnie                    | 0.00 zł          | 0.00 zł     |
| 41  | Przygotowanie raportu 6                 | 0.00 zł                                      | Proporcionalnie                    | 0.00 21          | 0.00 zł     |
| 42  | Przygotowanie raportu 7                 | 0.00.71                                      | Proporcionalnie                    | 0.00 71          | 0.00 71     |
| 43  | Przygotowanie raportu 8                 | 0.00 zł                                      | Proporcionalnie                    | 0.00 zł          | 0.00 zł     |
| 44  | Przygotowanie raportu 9                 | 0.00 zł                                      | Proporcionalnie                    | 0.00 zł          | 0.00 zł     |
|     | 1 - 1 - 1 - 1 - 1 - 1 - 1 - 1 - 1 - 1 - |                                              |                                    |                  |             |

Rysunek 7.14. Budżet projektu

Każdy raport może być drukowany. O tym, jak drukować raport i ustalać opcje drukowania, dowiesz się dzięki lekturze kolejnych rozdziałów. Zawarte w nich będą także użyteczne informacje o zarządzaniu raportami.

**5.** Aby zamknąć podgląd raportu *Budżet*, należy kliknąć przycisk *Zamknij* tyle razy, ile będzie potrzebne.

V Uwaga

# Przepływy gotówkowe

Raport o nazwie *Przepływy gotówkowe* służy do przedstawienia w układzie tabelarycznym informacji o kosztach poszczególnych zadań. Koszty te domyślnie są przedstawione z podziałem na tygodnie. Zsumowane są także wartości wszystkich kosztów w ramach danego tygodnia i wszystkich kosztów dla wybranych zadań. W raporcie *Przepływy gotówkowe* domyślnie przedstawione są informacje kosztach wszystkich zadań.

#### Ćwiczenie 7.7.

Przedstaw przepływy gotówkowe dla projektu.

0 Uwaga

Jeżeli nie ukończyłeś prawidłowo poprzedniego ćwiczenia, to do wykonania niniejszego potrzebny będzie plik 7\_6.*mpp*, który wraz z innymi materiałami dotyczącymi książki udostępniony jest pod adresem: *ftp://ftp.helion.pl/przyklady/mspr27.zip*. Otwórz ten plik i wykonaj poniższe ćwiczenie.

Aby przedstawić przepływy gotówkowe dla projektu, należy:

- **1.** Z menu *Raport* wybrać polecenie *Raporty*....
- 2. Kliknąć grupę Koszty... i potwierdzić wybór przyciskiem Wybierz.
- 3. Kliknąć raport Przepływ gotówki i wybrać polecenie Wybierz.
- 4. Porównaj wynik tej części ćwiczenia z tym, co przedstawia rysunek 7.15.

|                                  |             | Przepł    | ywgotówki na dzie<br>Zmiana lokali:<br>Jan Malinow | ńwto, 07-06-12<br>macji<br>ski |           |           |           |             |
|----------------------------------|-------------|-----------|----------------------------------------------------|--------------------------------|-----------|-----------|-----------|-------------|
|                                  | 08-03-31    | 08-04-07  | 08-04-14                                           | 08-04-21                       | 08-04-28  | 08-05-05  | 08-05-12  | 08-05-19    |
| Zmiana lokalizacji               | 403,17 zł   | 503,97 zł | 503,97 zł                                          | 503,97 zł                      | 403,17 zł | 503,97 zł | 503,97 zł | 403,17 zł   |
| Start                            |             |           |                                                    |                                |           |           |           |             |
| Poszukiwanie lokalu              | 355,56 zł   | 444,44 zł | 400,00 zł                                          |                                |           |           |           |             |
| Określenie potrzeb               | 1 600,00 zł |           |                                                    |                                |           |           |           |             |
| Przygotowanie ogłoszenia         | 252,00 zł   |           |                                                    |                                |           |           |           |             |
| Emisja ogłoszenia                |             | 540,00 zł |                                                    |                                |           |           |           |             |
| Rozpatrywanie ofert              | 47,62 zł    | 95,24 zł  | 57,14 zł                                           |                                |           |           |           |             |
| Ocena ofert                      | 35,71 zł    | 71,43 zł  | 42,86 zł                                           |                                |           |           |           |             |
| Definiowanie kryteriów oceny     | 800,00 zł   |           |                                                    |                                |           |           |           |             |
| W pisywanie zgłoszonych ofert    |             | 264,00 zł |                                                    |                                |           |           |           |             |
| Wizytyw lokalach                 | 0           |           | 1 550,00 zł                                        |                                |           |           |           |             |
| Przypisywanie ocen               |             |           | 400,00 zł                                          | 1                              | 1         |           | 1         |             |
| Spisanie i zebranie ocen         | 0           |           | 152,00 zł                                          | 1                              |           |           |           |             |
| W ybór lokalu                    |             |           |                                                    |                                |           |           |           |             |
| W ysyłanie powiadomień o decyzji | 0           |           | 134,00 zł                                          |                                |           |           |           |             |
| Przygotowania do przeprowadzki   | 0           | 6         |                                                    | 233,77 zł                      | 187,01 zł | 233,77 zł | 233,77 zł | 187,01 zł   |
| Opiniowanie umowy                |             |           |                                                    | 150,00 zł                      |           |           |           |             |
| Podpisanie umowy                 |             | 6         |                                                    | 300,00 zł                      |           |           |           |             |
| W ypowiedzenie umowy             |             | (C        | 10-                                                | 150,00 zł                      |           |           |           |             |
| Zdanie lokalu                    |             | ic.       | к                                                  | ÷                              |           |           |           |             |
| Ustalenie terminu przeprowadzki  |             | 6         |                                                    | 200,00 zł                      |           |           |           |             |
| Aranżacja wnętrz                 |             |           |                                                    | 8 292,50 zł                    | 520,00 zł | 650,00 zł | 650,00 zł | 487,50 zł   |
| Przeprowadzka                    |             |           |                                                    | 38,33 zł                       | 87,60 zł  | 109,51 zł | 109,51 zł | 87,60 zł    |
| Poszukiwanie środka transportu   | 1           | K.        | 16                                                 | 148,00 zł                      |           |           |           |             |
| Odebranie lokalu                 | 1           | Ê         | e e                                                |                                |           |           |           | 2 402,50 zł |

Rysunek 7.15. Przepływy gotówki

**5.** Aby zamknąć podgląd przepływów gotówkowych, należy kliknąć przycisk *Zamknij* tyle razy, ile będzie potrzebne.

# Ogólne informacje o kosztach — statystyka projektu

Dla każdego projektu Microsoft Office Project 2007 prowadzi zestawienie ogólnych informacji o projekcie, pozwalających na pobieżne zapoznanie się z nim. Zestawienie to umożliwia poznanie między innymi kosztów projektu i liczby godzin pracy, jakie należy przeznaczyć na jego ukończenie. Aby przedstawić takie statystyczne informacje o projekcie, należy z menu *Projekt* wybrać polecenie *Informacje o projekcie*. W oknie dialogowym *Informacje o projekcie* trzeba wybrać przycisk *Statystyka*.... Przykładowe dane statystyczne o projekcie są przedstawione na rysunku 7.16.

#### Rysunek 7.16.

Statystyka projektu

|        | Rozpoczęcie  |           | Za     | kończenie     |
|--------|--------------|-----------|--------|---------------|
| Bież.  | wto          | ,08-04-01 |        | śro, 08-06-04 |
| Baz.   |              | Brak      |        | Brał          |
| Rzecz. |              | Brak      |        | Bral          |
| Odch.  |              | 0d        |        | 00            |
|        | Czas trwania | Praca     |        | Koszt         |
| Bież.  | 44,65d?      |           | 669,5h | 38 503,33 z   |
| Baz.   | 0d?          |           | 0h     | 0,00 z        |
| Rzecz. | 0d           |           | 0h     | 0,00 z        |
| Pozos. | 44,65d?      |           | 669,5h | 38 503,33 z   |